GW-7553 (Modbus TCP Slave) example for SIMATIC STEP 7

System Architecture: GW-7553 is a PROFIBUS slave and Modbus slave device.

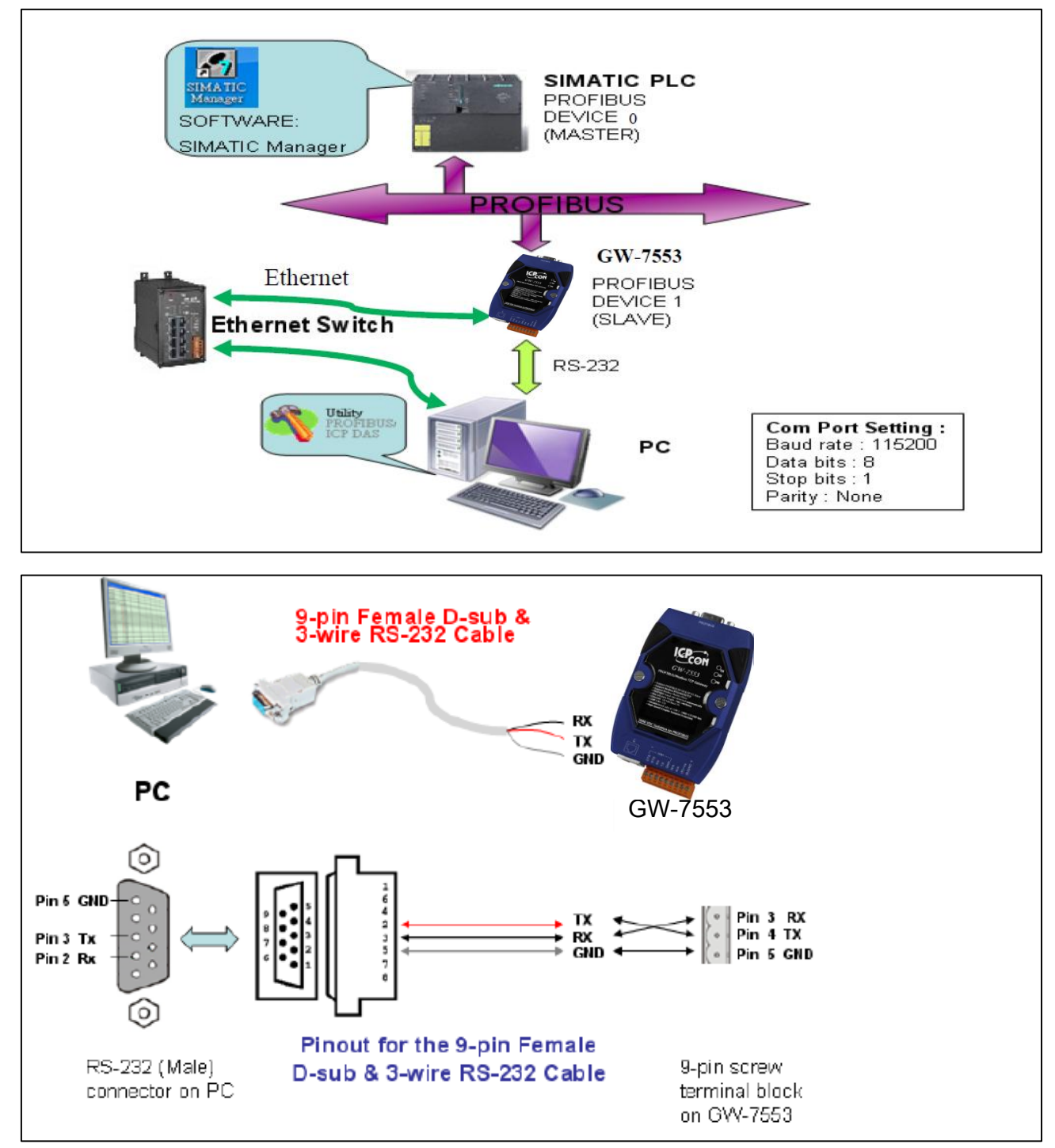

Directory

Example 1:Receives AO data from Modbus master.

Example 2: Rceives DO data from Modbus master.

Example 3: Rereshes DI data to Modbus master.

Example 4: Rereshes AI data to Modbus master.

# Example 1: PLC receives AO data from Modbus master.

## SIMATIC STEP 7 Edit

1. HW Config. – configure GW-7553 (ex: System setting module x1, Input Register—2 word module x1)

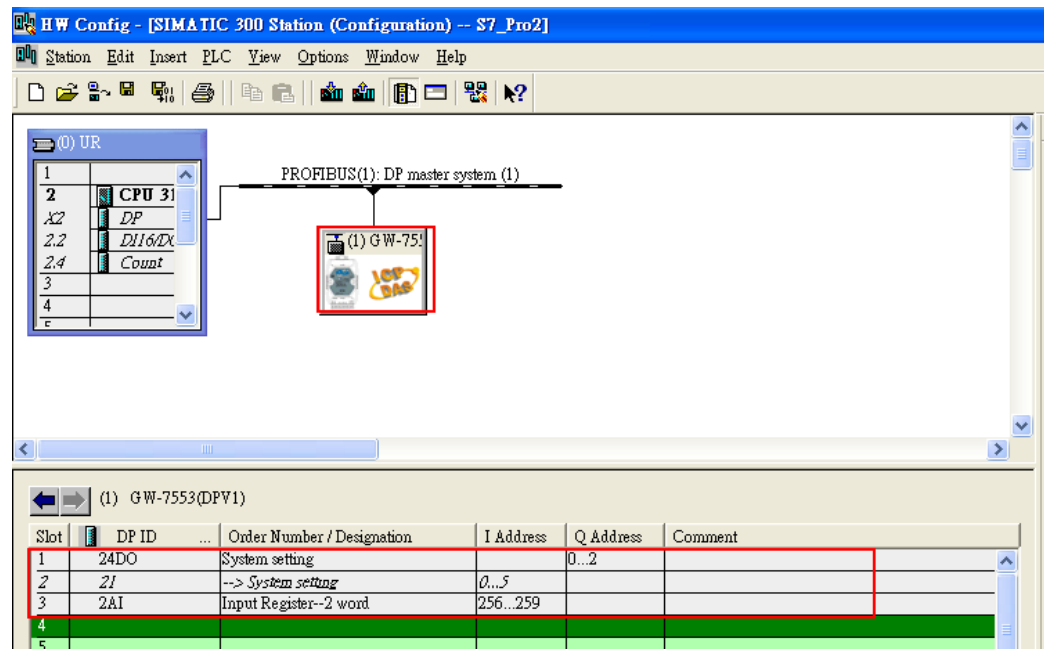

2. HW Config – Parameter assignment (ex: Com port settings, Modbus type: Slave, Modbus format: TCP, Byte Order: Big Endian). Confirm the GW-7553's Com Port setting is the same with MBTCP tool (ex: baud rate-115200, data bits-8, stop bits-1, parity-none). About the MBTCP tool, please refer to the "Communication test" in the below.

| 🙀 H 🗑 Config - [SIMATIC 300 Station (Configuration) S7_                                                                                                    | Pro2]              |                                                                                                    |                                                                                                    |  |  |  |  |
|----------------------------------------------------------------------------------------------------|--------------------|----------------------------------------------------------------------------------------------------|----------------------------------------------------------------------------------------------------|--|--|--|--|
| 💵 Station Edit Insert PLC View Options Window Help                                                                                                    |                    |                                                                                                    |                                                                                                    |  |  |  |  |
|                                                                                                    |                    |                                                                                                    |                                                                                                    |  |  |  |  |
| DOUDIC CIICK                                                                                                    | (1)                | Properties - DP slave                                                                                                    | Find: 7553<br>Profile: Standard<br>Contrast Desiration 41<br>A                                                     |  |  |  |  |
|                                                                                                    |                    | General Farameter Assignment Parameters Gamma DP Interrupt Mode General DP parameters                                                                                                    | Value                                                                                                    |  |  |  |  |
| (I) GW-75530P71)                                                                                                    |                    | Pevice-specific parameters     Peu baud rate     Pe parity     Pei data                                                                                                    | 115200 baud<br>none<br>8 data bit                                                                                  |  |  |  |  |
| Slot         DP ID         Order Number / Designation         I A           1         24DO         System setting         2.           2         2.1        > System setting         03           3         2AI         Input Register-2 word         256.           4         6         7         7 | ddress Q .<br>0259 | E stop bit     E stop bit     E Modbus Type     E Modbus Format     E I/O Safe Mode     E Byte Order     E Otyput Data Mode     E Modbus Poling Interval(ms) (M)     E Query timeout Value(ms)(M) | I stop bit<br>Slave<br>Modbus TCP<br>Retain Last Value<br>Big Endian(Motorols formst)<br>Manual<br>I<br>500<br>500 |  |  |  |  |
| 9<br>9<br>10<br>11                                                                                                    |                    | OK                                                                                                    | Cancel Help W                                                                                                    |  |  |  |  |

# 3. Save and Compile

| 민 | L H    | W Cor                                                                         | ufig -                                    | [SIM/                                    | TIC                                      | 300 St                                   | ation (Co                | onfig       | urati  | on)          | S7_Pro1]            |             |       |         |   |               |
|---|--------|-------------------------------------------------------------------------------|-------------------------------------------|------------------------------------------|------------------------------------------|------------------------------------------|--------------------------|-------------|--------|--------------|---------------------|-------------|-------|---------|---|---------------|
| 0 | 0 💵    | ation                                                                         | <u>E</u> dit                              | Insert                                   | PLC                                      | <u>V</u> iew                             | <u>O</u> ptions          | <u>W</u> in | dow    | <u>H</u> elp |                     |             |       |         |   |               |
|   |        | <u>N</u> ew<br>Open                                                           |                                           |                                          |                                          |                                          | Ctrl+N<br>Ctrl+O         |             |        |              | <b>₩?</b>           |             |       |         |   | 1             |
|   | 2<br>[ | Open<br><u>C</u> lose                                                         | on <u>l</u> i                             | NE                                       |                                          |                                          |                          |             |        |              |                     |             |       |         |   | <u>F</u> ind: |
|   |        | <u>Save</u><br>Save :                                                         | and C                                     | ompile                                   |                                          |                                          | Ctrl+S                   |             | naste: | r system     | (1)                 |             |       |         |   | Profile:      |
|   |        | Prope                                                                         | rties                                     |                                          |                                          |                                          |                          |             | 75!    |              |                     |             |       |         |   |               |
|   | [      | Impo:<br>Expo                                                                 | rt<br>rt                                  |                                          |                                          |                                          |                          |             | 2      |              |                     |             |       |         |   |               |
|   |        | Consi<br>Checl                                                                | istency<br>k CiR                          | r C <u>h</u> eck<br>Compat               | ibility                                  |                                          | Ctrl+Alt+)<br>Ctrl+Alt+) | K<br>F      |        |              |                     |             |       |         |   |               |
| < |        | <u>P</u> rint.<br>Print I                                                     | <br>Previe                                | w                                        |                                          |                                          | Ctrl+P                   |             |        |              |                     |             |       |         | ~ |               |
|   |        | Page 3                                                                        | Setup.                                    |                                          |                                          |                                          |                          |             |        |              |                     |             |       |         |   |               |
|   |        | <u>1</u> \$7_<br><u>2</u> \$7_<br><u>3</u> \$7_                               | Pro1V<br>Pro3V<br>Pro2V                   | SIMATI)<br>SIMATI)<br>SIMATI)            | C 300 ;<br>C 300 ;<br>C 300 ;            | Station<br>Station<br>Station            |                          |             | on     |              | I Address           | Q Ad<br>02  | dress | Comment | ~ |               |
|   |        | <u>4</u> \$7_                                                                 | Pro4V                                     | SIMATI                                   | C 300 ;                                  | Station                                  |                          |             |        |              | 256259              |             |       |         |   |               |
|   | 1      | Exit                                                                          |                                           |                                          | _                                        |                                          | Alt+F4                   |             |        |              |                     | -           |       |         |   |               |
|   | •      | Page:<br><u>1</u> S7_<br><u>2</u> S7_<br><u>3</u> S7_<br><u>4</u> S7_<br>Exit | Setup<br>Pro1V<br>Pro3V<br>Pro2V<br>Pro4V | <br>SIMATI<br>SIMATI<br>SIMATI<br>SIMATI | C 300 ;<br>C 300 ;<br>C 300 ;<br>C 300 ; | Station<br>Station<br>Station<br>Station | Alt+F4                   |             | on     |              | I Address<br>256259 | Q Ada<br>02 | dress | Comment | ^ |               |

## 4. Download setting into STEP 7

| 🖳 H W Config - [SIMA]                   | TIC 300 Station (Configuration) -                                                                                 | - \$7_Pro1]      |           |         |                                   |               |
|-----------------------------------------|----------------------------------------------------------------------------------------------------|------------------|-----------|---------|-----------------------------------|---------------|
| 🔟 Station <u>E</u> dit Insert           | <u>PLC V</u> iew <u>O</u> ptions <u>W</u> indow <u>H</u> elp                                                      | 1                |           |         |                                   |               |
| D 🗃 🔓 🖬 🖏                               | Download                                                                                                    | Ctrl+L           |           |         |                                   |               |
| (0) UR<br>1<br>2<br>X2<br>DP            | Download Module Identification<br>Upload Module Identification to PG<br><u>F</u> aulty Modules                    |                  |           |         | <u>F</u> ind:<br><u>P</u> rofile: | 7553<br>Stand |
| 2.2 DI16/DX<br>2.4 Count<br>3<br>4<br>□ | Module Information<br>Operating Mode<br>Clear/ <u>R</u> eset<br>Set Time of D <u>ay</u><br><u>M</u> onitor/Modify | Ctrl+D<br>Ctrl+I |           |         |                                   | <b>B</b>      |
|                                         | Updat <u>e</u> Firmware                                                                                           |                  |           |         |                                   |               |
|                                         | Save De <u>v</u> ice Name to Memory Card                                                                          |                  |           | ~       |                                   |               |
| <                                       | Ethernet                                                                                                    | •                |           | >       |                                   |               |
| (2) G₩-7553                             | PROFIBUS                                                                                                    | •                |           |         |                                   |               |
| Slot DP ID                              | Save Service Data                                                                                                 |                  | Q Address | Comment |                                   |               |

| 5.Insert a new Organization Block | (OB1,OB82,OB86) |
|-----------------------------------|-----------------|
|-----------------------------------|-----------------|

| SIMATIC Manager - [S7_G W-7552 C:\Program Files\Siemens\Step7\s7proj\S7_G W-~1]                                                                                                    |        |
|----------------------------------------------------------------------------------------------------|--------|
| 🔁 File Edit Insert PLC View Options Window Help                                                                                                    | -<br>9 |
| D 😂 🔡 🛲   3. 🛍 🖻 🏫 💁 😳 🏣 🏥 💼   <no falter=""> 🔽 🍞 🞇 🍘 🖷 🖽 📢</no>                                                                                                    |        |
| Image: ST_GW-7552     Image: ST_GW-7552       Image: ST_ATIC 300 Station     Image: ST_Program(1)       Image: ST_Program(1)     Image: ST_Program(1)       Image: ST_Program(1)     Ima |        |
| Paste Ctrl+∀                                                                                                    |        |
| Delete Del                                                                                                    |        |
| Insert New Object                                                                                                    |        |
| PLC Function Block                                                                                                    |        |
| Rewire     Function       Compare Blocks     Data Block       Reference Data     Data Type       Check Block Consistency     Variable Table                                                                                                    |        |
| Print                                                                                                    |        |
| Rename F2<br>Object Properties Alt+Return<br>Special Object Properties                                                                                                    |        |
| Inserts Organization Block at the cursor position.                                                                                                    | //     |

| Properties - Organization Block |                                               |   |  |  |  |
|---------------------------------|-----------------------------------------------|---|--|--|--|
| General - Part 1 General        | - Part 2   Calls   Attributes                 |   |  |  |  |
| <u>N</u> ame:                   | 0B1                                           |   |  |  |  |
| Symbolic Name:                  |                                               |   |  |  |  |
| Symbol <u>C</u> omment:         |                                               |   |  |  |  |
| Created in <u>L</u> anguage:    | LAD                                           |   |  |  |  |
| Project path:                   |                                               |   |  |  |  |
| Storage location<br>of project: | C:\Program Files\Siemens\Step7\s7proj\S7_Pro1 |   |  |  |  |
| Data created :                  | Code Interface                                |   |  |  |  |
| Last modified:                  | 05/15/2013 09:44:33 AM 05/15/2013 09:44:33 AM |   |  |  |  |
| C <u>o</u> mment:               |                                               | T |  |  |  |
|                                 |                                               |   |  |  |  |
|                                 |                                               |   |  |  |  |
| OK                              | Cancel Help                                   |   |  |  |  |

| SIMATIC Manager - [S7_Pro1                                           | 1 C:\Program Files\Siemens\Step7\s7proj\S7_Pro1] |                   |
|----------------------------------------------------------------------|--------------------------------------------------|-------------------|
| 🎒 File Edit Insert PLC Yiew                                          | <u>Options Window H</u> elp                      |                   |
| 🗅 😅   🎛 🛲   👗 🖻 💼                                                    | 🚵 😨 🚰 º º 👔 📰 🔃 🚺 < No Filter >                  | - V 20 - E - D 8? |
| ST_Pro1 SIMA TIC 300 Station CPU 313C-2 DP(1) Sources Sources Blocks | System data                                      | OB86              |

6.S7 program edit

Variables used in the example LD Program:

| Ca                  | Contents Of: 'Environment\Interface\TEMP' |               |         |                                                |   |  |  |  |
|---------------------|-------------------------------------------|---------------|---------|------------------------------------------------|---|--|--|--|
| — 🗉 OB1_SCAN_1 🔥    | Name                                      | Data Type     | Address | Comment                                        | ~ |  |  |  |
| - 🖻 OB1_PRIORITY    | 🗉 OB1_OB_NUMBR                            | Byte          | 3.0     | 1 (Organization block 1, OB1)                  | _ |  |  |  |
| - 🖼 OB1_OB_NUMBR    | 🕲 OB1_RESERVED_1                          | Byte          | 4.0     | Reserved for system                            |   |  |  |  |
| DB1_RESERVED_1      | 1 OB1_RESERVED_2                          | Byte          | 5.0     | Reserved for system                            |   |  |  |  |
| -B OB1_RESERVED_2   | OB1_PREV_CYCLE                            | Int           | 6.0     | Cycle time of previous OB1 scan (milliseconds) |   |  |  |  |
| -B OB1_MIN_CYCLE    | 🕲 OB1_MIN_CYCLE                           | Int           | 8.0     | Minimum cycle time of OB1 (milliseconds)       |   |  |  |  |
| - 🖼 OB1_MAX_CYCLE 🚪 | 🕲 OB1_MAX_CYCLE                           | Int           | 10.0    | Maximum cycle time of OB1 (milliseconds)       | = |  |  |  |
| - 🖼 OB1_DATE_TIME   | 🕲 OB1_DATE_TIME                           | Date_And_Time | 12.0    | Date and time OB1 started                      |   |  |  |  |
| - 13 <b>100</b>     | 🗉 END                                     | Bool          | 20.0    |                                                |   |  |  |  |
|                     | TEMPO                                     | Word          | 22.0    |                                                |   |  |  |  |
|                     | TEMP1                                     | Word          | 24.0    |                                                | ~ |  |  |  |

#### Network 1: PLC read AO value

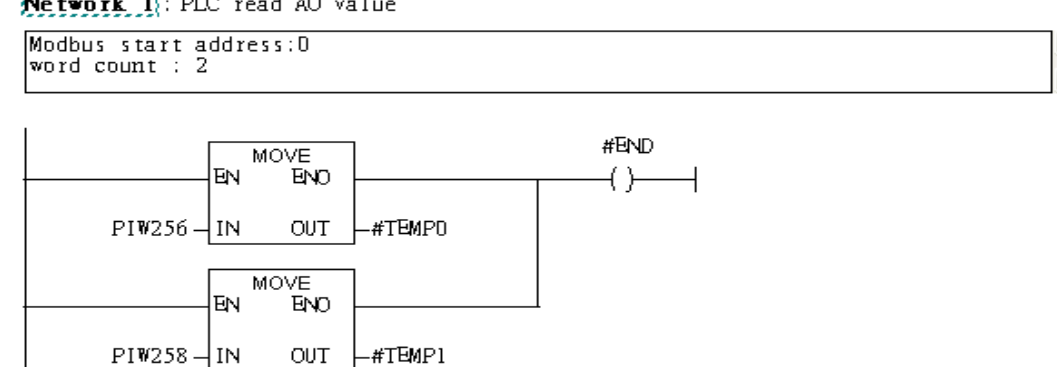

~

## 7. S7 program download

| File Edit Insert PIC De             | abug View Options Window        | Help       |                  |                 |                  |              | - 7 ×   |
|-------------------------------------|---------------------------------|------------|------------------|-----------------|------------------|--------------|---------|
|                                     | oad                             | Ctrl+L     |                  | Heel III III O  |                  | al           |         |
|                                     | Online CPU                      |            |                  |                 |                  | rr I         |         |
| Retabli                             | sh Connection to Configured CPU | r          | )f: 'Environme   | nt\Interface\TE | MP'              |              |         |
| CPULM                               | Aessa oes                       |            | 2                | Data T          | ype Ad           | dress C      | omme: 📥 |
| New network Display                 | v Force Values                  | Ctrl+Alt+F | EV_CLASS         | Byte            | 0.0              | ) в          | its O   |
| E Gomparator Monito                 | or/Modify Variables             |            | SCAN_1           | Byte            | 1.0              | ) 1          | (Col    |
| Converter                           |                                 | 0.1.0      | PRIORITY         | Byte            | 2.1              | J P          | rlorl   |
| Counter                             | e Information                   | Chill      | OB_NUMBR         | Byte            | 3.6              | 1            | (Org    |
| DB call Operat                      | ing Mode<br>Pomt                | CHIH       | RESERVED_1       | Byte            | 4.6              | JR           | eserv   |
| The set Tix                         | ne of Day                       |            | RESERVED_2       | Byte            | 5.6              | JR           | eserv   |
| Floating-point fct.                 | DOL DOL                         | L          | PREV_CYCLE       | Int             | 6.L              |              | ycle    |
| E Move                              | OB1_DATE_TI                     |            | _MIN_CYCLE       | Int             | 8.1              | , <u> </u>   | inimu 🥪 |
| E MOVE                              | < <u> </u>   ]   3              | > <        |                  |                 |                  |              | >       |
| Program control                     |                                 |            |                  |                 |                  |              | ~       |
| Shirtkotate                         | OB1 : "Main Program             | Sweep (Cyc | le)"             |                 |                  |              |         |
| 🗄 👩 Timers                          | Connent:                        |            |                  |                 |                  |              |         |
| 😟 📻 Word logic                      | competite.                      |            |                  |                 |                  |              |         |
| FB blocks                           |                                 |            |                  |                 |                  |              |         |
| SEB blocks                          | Network 1: PLC read             | AO value   |                  |                 |                  |              |         |
| SFC blocks                          | Modbus start address            | :0         |                  |                 |                  | ~            |         |
| Multiple instances                  | word count : 2                  |            |                  |                 |                  |              |         |
| 🗄 📲 Libraries                       |                                 |            |                  |                 |                  | ~            |         |
|                                     |                                 |            |                  | - Think         |                  |              |         |
|                                     | MO                              | VE         | ť                | #END            |                  |              |         |
|                                     | EN EN                           | ENO -      |                  | ()              |                  |              |         |
|                                     |                                 |            | ion              |                 |                  |              |         |
|                                     | F10250 - 110                    |            | iro              |                 |                  |              |         |
|                                     | MC                              | IVE        |                  |                 |                  |              |         |
| Assign a Value T                    | EN                              | ENO        |                  |                 |                  |              |         |
|                                     |                                 |            |                  |                 |                  |              |         |
|                                     | PIW258 - IN                     | OUT #TEM   | IP1              |                 |                  |              |         |
| Program E≘ Call st.                 |                                 |            |                  |                 |                  |              | ~       |
| x                                   |                                 |            |                  |                 |                  |              |         |
| 1                                   |                                 |            |                  |                 |                  |              |         |
|                                     |                                 |            |                  |                 |                  |              |         |
|                                     | 2: Info / 3: Cross-refer        | ences A    | 4: Address info. | λ 5: Modify λ   | 6: Diagnostics 入 | 7: Compariso | n /     |
| Loads the current block to the PLC. |                                 |            | offline          | Abs < 5.2       | Insert           | Chg          |         |
|                                     |                                 |            |                  |                 |                  |              |         |

Setup IP of GW-7553 with Utility (the user can download the latest Utility at

ftp://ftp.icpdas.com/pub/cd/fieldbus\_cd/profibus/gateway/gw-7553/utilities/

1. Before the connection, please make sure the RUN LED of the GW-7553 is on and the switch of the GW-7553 is at setting mode.

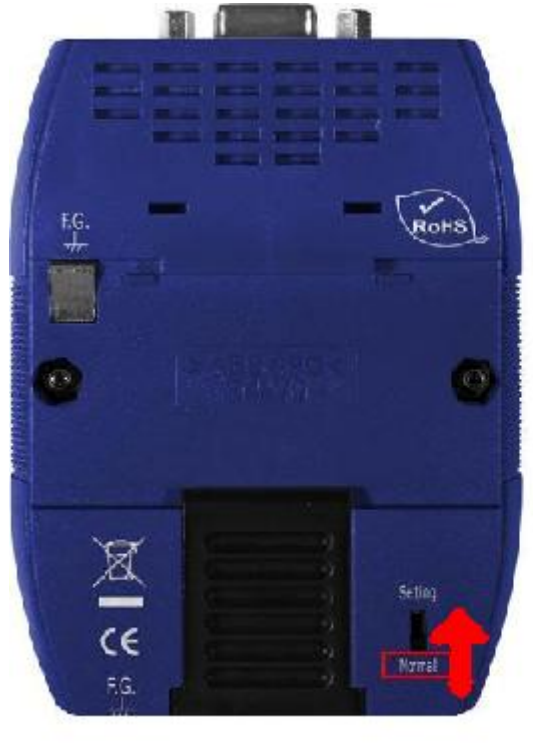

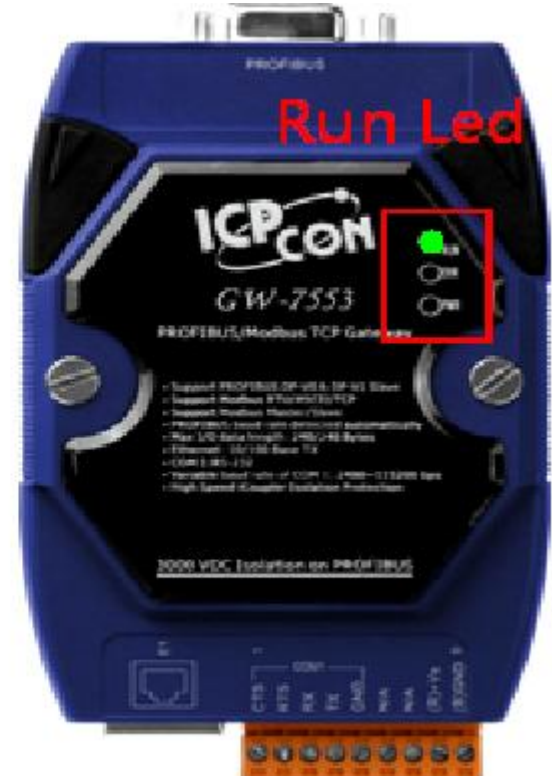

## 2. Set the Com Port Setting of the Utility

| 🍓 Profibus/Modbus Gateway Uti      | lity                                                                                         |                    |
|------------------------------------|----------------------------------------------------------------------------------------------|--------------------|
| Communication IP setting Safe valu | ne setting View Help                                                                         |                    |
| GW-7553                            | Com Port Setting Port : Com1  Baudrate : 115200 Pa Data bit : 8 databit Stop bit : 1 stopbit | rity : None        |
|                                    | Item Value (State)                                                                           |                    |
|                                    | P Modbus Type                                                                                |                    |
|                                    | 🥔 Modbus Format                                                                              |                    |
|                                    | 🌮 I/O Value for Stop Mode                                                                    |                    |
|                                    | 🥔 Byte Order                                                                                 |                    |
|                                    | 🥔 Output Data Mode                                                                           |                    |
|                                    | P Modbus Device ID (S)                                                                       |                    |
|                                    | Poll interval time (M)                                                                       |                    |
|                                    | 🎾 Time out value (M)                                                                         |                    |
|                                    | P Module count                                                                               |                    |
|                                    | ☞ Tcp connect num (T)(M)                                                                     |                    |
|                                    | Module State : 🔴                                                                             | Com Port State : 🔴 |
| Com Port isn't open !              |                                                                                              |                    |

## 3.Click connect.

| 🏘 Profibus/Modbus Gateway Util      | ity                                           | 🛛                  |
|-------------------------------------|-----------------------------------------------|--------------------|
| Communication IP setting Safe value | setting View Help                             |                    |
| Connect<br>Disconnect               | Com Port Setting                              |                    |
| Exit                                | Port : Com1 💌 Baudrate : 115200 💌 Pa          | arity : None 💌     |
|                                     | Data bit : 8 databit 💌 Stop bit : 1 stopbit 💌 |                    |
|                                     | Item Value (State)                            |                    |
|                                     | 🎾 Modbus Type                                 |                    |
|                                     | 🎾 Modbus Format                               |                    |
|                                     | 🎾 I/O Value for Stop Mode                     |                    |
|                                     | 🥔 Byte Order                                  |                    |
|                                     | 🥔 Output Data Mode                            |                    |
|                                     | ℬ Modbus Device ID (5)                        |                    |
|                                     | ₽ Poll interval time (M)                      |                    |
|                                     | 🎾 Time out value (M)                          |                    |
|                                     | 🥔 Module count                                |                    |
|                                     | P Tcp connect num (T)(M)                      |                    |
|                                     | Module State: 🔴                               | Com Port State : 🔴 |
| Com Port isn't open !               |                                               |                    |

# 4. Connection success

| 🁋 Profibus/Modbus Gateway Util     | lity                                                                        |                                             |
|------------------------------------|-----------------------------------------------------------------------------|---------------------------------------------|
| Communication IP setting Safe valu | e setting View Help                                                         |                                             |
| GW-7553                            | Com Port Setting<br>Port : Com1  Baudrate<br>Data bit : 8 databit  Stop bit | : 115200 ▼ Parity : None ▼<br>: 1 stopbit ▼ |
|                                    | Item                                                                        | Value (State)                               |
|                                    | 🎾 Modbus Type                                                               | Slave                                       |
|                                    | 🎾 Modbus Format                                                             | тср                                         |
|                                    | 🎾 I/O Value for Stop Mode                                                   | Retain Last Value                           |
|                                    | 🔊 Byte Order                                                                | Big Endian (Motorola format)                |
|                                    | 🔎 Output Data Mode                                                          | Manual                                      |
|                                    | 🎾 Modbus Device ID (S)                                                      | 1                                           |
|                                    | 🎾 Poll interval time (M)                                                    | 500ms                                       |
|                                    | 🎾 Time out value (M)                                                        | 500ms                                       |
|                                    | 🎾 Module count                                                              | 2                                           |
|                                    | 🎾 Tcp connect num (T)(M)                                                    | 1                                           |
|                                    | Module State: 🌑                                                             | Com Port State : 🕚                          |
| Module is connected                | Receive file name e                                                         | nor                                         |

5. Click IP setting→Load from device to show IP setting dialog

| 🁋 Profibus/Modbus Gateway Utili     | ity                             |                              |
|-------------------------------------|---------------------------------|------------------------------|
| Communication IP setting Safe value | setting View Help               |                              |
| GW-755<br>GW-755<br>Load from file  | om Port Setting                 |                              |
|                                     | Port : Com1 🚽 Baudrate          | : 115200 💌 Parity: None 💌    |
| Module 1                            | Data bit : 8 databit 💌 Stop bit | : 1 stopbit 💌                |
|                                     | Item                            | Value (State)                |
|                                     | P Modbus Type                   | Slave                        |
|                                     | 🎾 Modbus Format                 | тср                          |
|                                     | 🎾 I/O Value for Stop Mode       | Retain Last Value            |
|                                     | 🎾 Byte Order                    | Big Endian (Motorola format) |
|                                     | 🎾 Output Data Mode              | Manual                       |
|                                     | 🎾 Modbus Device ID (S)          | 1                            |
|                                     | 🎾 Poll interval time (M)        | 500ms                        |
|                                     | 🎾 Time out value (M)            | 500ms                        |
|                                     | 🎾 Module count                  | 2                            |
|                                     | 🎾 Tcp connect num (T)(M)        | 1                            |
|                                     | Module State: 🔵                 | Com Port State : 🔴           |
| Module is connected                 | Receive file name e             | nor                          |

6. Set the IP of the Modbus TCP Slave and click "Save to Device" button

| to | save | the | settings. |
|----|------|-----|-----------|
|----|------|-----|-----------|

| IP Setting                 |                            |                             |
|----------------------------|----------------------------|-----------------------------|
| Local IP Setting           |                            |                             |
| IP 192 . 168 . 255 . 2     |                            |                             |
| MASK: 255 . 255 . 0 . 0    |                            |                             |
| GATEWAY 192 . 168 . 0 . 1  |                            |                             |
| step1. Set                 | IP of Modbus TCI           | <b>D</b>                    |
|                            |                            |                             |
| P(1): 192 . 168 . 0 . 123  | Time out value (ms) : 1500 | ReConnect time (ms) : 8000  |
| IP(2): 192 . 168 . 0 . 100 | Time out value (ms) : 1500 | ReConnect time (ms) : 8000  |
| IP(3): 192 . 168 . 0 . 100 | Time out value (ms) : 1500 | ReConnect time (ms) : 8000  |
| IP(4): 192 . 168 . 0 . 100 | Time out value (ms) : 1500 | ReConnect time (ms) : 8000  |
| IP(5): 192 . 168 . 0 . 100 | Time out value (ms) : 1500 | ReConnect time (ms) : 8000  |
| IP(6): 192.168.0.100       | Time out value (ms) : 1500 | ReConnect time (ms) : 8000  |
| IP(7): 192 . 168 . 0 . 100 | Time out value (ms) : 1500 | ReConnect time (ms) : 8000  |
| IP(8): 192 . 168 . 0 . 100 | Time out value (ms) : 1500 | ReConnect time (ms) : 8000  |
|                            | step2. Save the            | setting                     |
|                            | to GW-7553                 | Save to File Save to Device |

7.Set the switch of the GW-7553 to Normal Mode then reset the power of GW-7553.

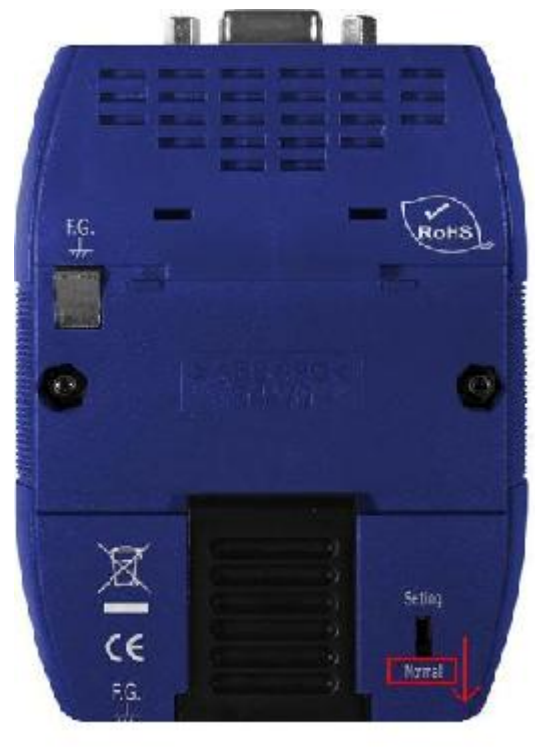

## Communication test

1. Confirm the GW-7553's Com Port setting is the same with Modbus Master tool (ex: MBTCP, you can download MBTCP from <a href="http://ftp.icpdas.com.tw/pub/cd/8000cd/napdos/modbus\_utility/">http://ftp.icpdas.com.tw/pub/cd/8000cd/napdos/modbus\_utility/</a>)

2. Send command 01 10 00 00 00 02 04 F9 F9 F9 F9 write two byte AO

#### 3. Response value 01 10 00 00 00 02

| MBTCP Ver. 1.1.4                                                                   | 2                                                                                                    |
|------------------------------------------------------------------------------------|----------------------------------------------------------------------------------------------------|
| - ModbusTCP                                                                        | Protocol Description                                                                                              |
| ID 192.168.255.2                                                                   | FC16 Write multiple registers (4xxxx) for A0                                                                      |
| Dett 502                                                                           | Byte 0: Net ID (Station number)                                                                                   |
| Put. Joe                                                                           | Byte 2-3: Reference number                                                                                        |
| Connect Disconnect                                                                 | Byte 4-5: VVord count<br>Byte 6: Byte count (B=2 x word count)                                                    |
| 🔲 Data Log                                                                         | Byte 7-(B+6): Register values                                                                                     |
| Polling Mode (no wait)                                                             | Statistic Clear Statistic                                                                                         |
| Start Stop                                                                         | Command Quantity Response                                                                                         |
|                                                                                    | Total Packet bytes 102 Difference Total Packet bytes 72                                                           |
| Timer mode (fixed period)                                                          | Packet Quantity sent 6 Packet Quantity received 6                                                                 |
|                                                                                    | Polling or Timer mode (Date/Time) Polling Mode Timing (ms)                                                        |
| Interval 100 ms Set                                                                | Start time Start Time Max 0 Average                                                                               |
| Start Stop                                                                         | Stop time Stop Time Min 1000 000                                                                                  |
| [Rute0] [Rute1] [Rute2] [Rute3] [Rute4] [Ru                                        |                                                                                                    |
| 1 20006 1 10 0 0 24 9 9 9 9 9                                                      | .esj                                                                                                    |
| [Byte0] [Byte1] [Byte2] [Byte3] [Byte4] [By                                        | te5] [Byte6] [Byte7] [Byte0] [Byte1] [Byte2] [Byte3] [Byte4] [Byte5]                                              |
| 01 02 00 00 00 06> 01 10 00 00 00 02 04                                            | F9 F9 F9 F9 F9 F9 F9 F9 F9 F9 F9 F9 F9 F                                                                          |
| 01 02 00 00 00 06> 01 10 00 00 00 02 04                                            | 79 F9 F9 F9 F9 01 02 00 00 00 00 00 00 00 00 00 00 00 00                                                          |
| 01 02 00 00 00 06> 01 10 00 00 00 02 04<br>01 02 00 00 00 06> 01 10 00 00 00 02 04 | <sup>2</sup> 9 F9 F9 F9 F9 01 02 00 00 00 06> 01 10 00 00 02<br>F9 F9 F9 F9 01 02 00 00 06> <u>01 10 00 00 02</u> |
| 01 02 00 00 00 06> 01 10 00 00 00 02 04                                            | <sup>2</sup> 9 F9 F9 F9 F9 01 02 00 00 00 06> 01 10 00 00 00 02                                                   |
| Clear                                                                              | Lists EXIT Program                                                                                                |
|                                                                                    |                                                                                                    |

4. PLC will receives the "AO Value (0xF9, 0xF9, 0xF9, 0xF9)" at PLC address PIW256, PIW257, PIW258, PIW259

| OB1 | : | "Main         | Program | Sweep | (Cycle)" |
|-----|---|---------------|---------|-------|----------|
|     | • | 1.1.2.2.2.2.2 |         | P.cep | (0)010/  |

| Comment:          |   |
|-------------------|---|
| Network 1: Title: | _ |
| Comment:          |   |

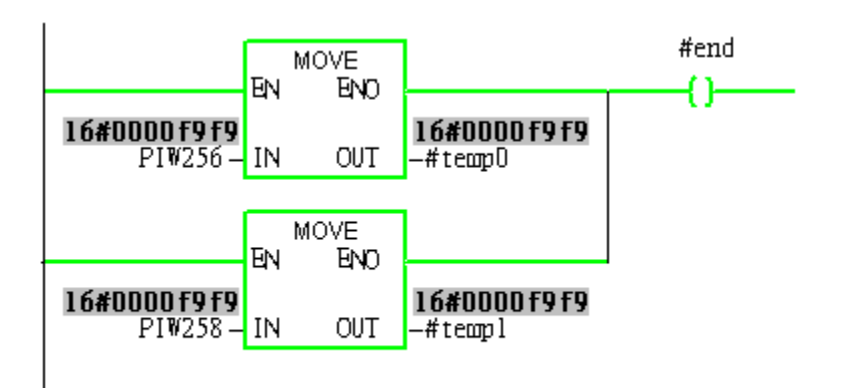

# Example 2: PLC receives DO data from Modbus master.

## SIMATIC STEP 7 Edit

1. HW Config. – configure GW-7553 (ex: System setting module x1, Input Relay/Coil – 2 byte module

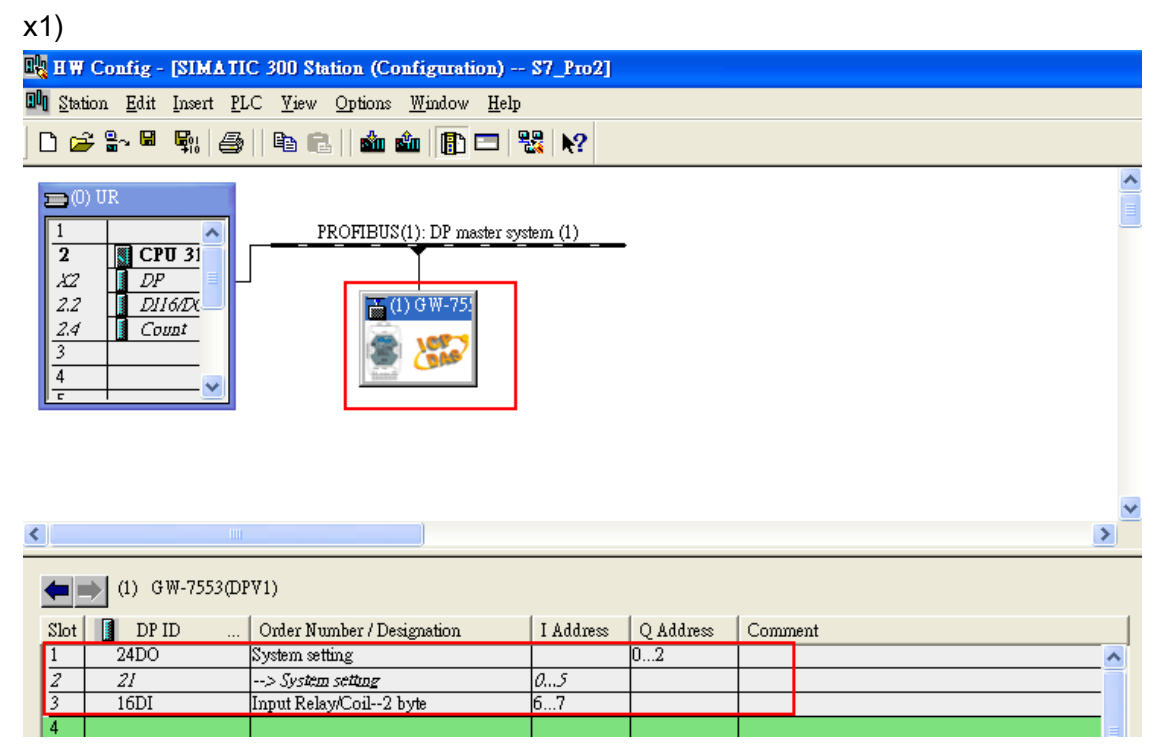

2. HW Config – Parameter assignment (ex: Com port settings, Modbus type: Slave, Modbus format: TCP, Byte Order: Big Endian). Confirm the GW-7553's Com Port setting is the same with MBTCP tool (ex: baud rate-115200, data bits-8, stop bits-1, parity-none). About the MBTCP tool, please refer to the "Communication test" in the below.

| 🖳 H W Config - [SIMATIC 300 Station (Configuration) S7_Pro2]                     |                                                                                                    |                        |
|----------------------------------------------------------------------------------|----------------------------------------------------------------------------------------------------|------------------------|
| 👊 Station Edit Insert PLC Yiew Options <u>W</u> indow <u>H</u> elp               |                                                                                                    |                        |
| D 🛩 🖫 🗣 🚔 📴 🖻 💼 🏜 🏙 🖪 🗖 器 🕺                                                      |                                                                                                    |                        |
| Double Click                                                                     | Properties - DP slave General Parameter Assignment                                                                                                    |                        |
| X2     DP       2.2     DI 1607X       2.4     Count       3     •       4     • | Parameters     Value       □ DF Interrupt Mode     DPV0       □ General DP parameters     ISSUE       □ Device-specific parameters     ISSUE       □ Device-specific parameters     ISSUE       □ Device-specific parameters     ISSUE       □ Device-specific parameters     ISSUE |                        |
|                                                                                  | Modbus TCP     Modbus TCP     Date Lost Mode                                                                                                    | <b>1</b>               |
| (1) GW-7553(DPV1)                                                                | E Dyte Order     E Dyte Order     E Dyte Order     E Dyte Order     E Ottout Data Mode     Manual                                                                                                    | լե<br>լե               |
| Slot 🚺 DP ID Order Number / Designation I Address                                | - Modbus Device ID (S)                                                                                                    | <b></b> _              |
| 1 24DO System setting 0                                                          | Modbus Polling Interval(ms) (M) 500                                                                                                    | l.                     |
| 2 21> System setting 05                                                          |                                                                                                    | <b>i</b> ŀ             |
| 3 10D1 Input Ketay/CO12 Dyte 07                                                  |                                                                                                    | 1                      |
| 5<br>6<br>7                                                                      | OK Cancel I                                                                                                    | Help dl-<br>dl-<br>dl- |

## 3. Save and Compile

| oła e            | IW Config - [SIMATIC 300 S                           | tation (Config               | guration) \$7_Pro1]         |   |                  |                                               |
|------------------|------------------------------------------------------|------------------------------|-----------------------------|---|------------------|-----------------------------------------------|
| 0 <sup>0</sup> 0 | Station <u>E</u> dit Insert <u>P</u> LC <u>V</u> iew | ∕ <u>O</u> ptions <u>W</u> i | ndow <u>H</u> elp           |   |                  |                                               |
| ] [              | <u>N</u> ew<br>Open                                  | Ctrl+N<br>Ctrl+O             | 🗈 🗖 🚟 💦                     |   | 1                |                                               |
| E                | Open ON <u>L</u> INE<br><u>C</u> lose                |                              | IS(1): DP master system (1) |   | <u>F</u> ind:    |                                               |
|                  | Save                                                 |                              |                             |   | <u>P</u> rofile: | Standard                                      |
|                  | Save and Co <u>m</u> pile                            | Ctrl+S                       |                             |   | ⊡ <b>₩</b> F     | PROFIBUS DP                                   |
|                  | Proper <u>t</u> ies                                  |                              |                             |   |                  | PROFIBUS-PA                                   |
|                  | Import                                               |                              | (2) GW-75                   |   |                  | SIMATIC 300                                   |
| 4                | <u>E</u> xport                                       |                              | . 🕷 🎏                       |   |                  | SIMATIC 400                                   |
|                  | Consistency C <u>h</u> eck                           | Ctrl+Alt+K                   | Hannit                      |   | ± - <u>₩</u> ≥   | SIMATIC PC Based Contra<br>SIMATIC PC Station |
| -                | Check CiR Compatibility                              | Ctrl+Alt+F                   | _                           |   |                  |                                               |
|                  | <u>P</u> rint                                        | Ctrl+P                       |                             | ~ |                  |                                               |
| <                | Print Previe <u>w</u><br>Pom Setur                   |                              | >                           |   |                  |                                               |
|                  | rage setup                                           |                              |                             |   |                  |                                               |
|                  | 1 S7_Pro1\SIMATIC 300 Station                        | L                            |                             |   |                  |                                               |
| Ē                | 3 S7 Pro3/SIMATIC 300 Station                        | L                            | 02                          |   |                  |                                               |
| 1                | 4 S7_Pro4\SIMATIC 300 Station                        | L                            | 1                           |   |                  |                                               |
| •                | E <u>x</u> it                                        | Alt+F4                       |                             |   |                  |                                               |
| 5                |                                                      |                              |                             |   |                  |                                               |

## 4. Download setting into STEP 7

| 🔩 H W Config - [SIMA I                 | IC 300 Station (Configuratio                                                                                       | n) \$7_Pro1]            |     |   |               |                                                                                                    |
|----------------------------------------|----------------------------------------------------------------------------------------------------|-------------------------|-----|---|---------------|----------------------------------------------------------------------------------------------------|
| 🛄 Station Edit Insert 1                | <u>LC View Options Mindow</u>                                                                                      | <u>Holp</u>             |     |   |               |                                                                                                    |
| 🗅 🚅 🔓 🖫 🙀                              | Download                                                                                                    | Ctrl+L                  |     |   |               |                                                                                                    |
| -                                      | <u>Up</u> load                                                                                                    |                         |     | ~ |               |                                                                                                    |
| (0) UR                                 | Download Module Identification<br>Upload Module Ide <u>n</u> tification to                                         | <br>PG                  | (1) |   | <u>F</u> ind: |                                                                                                    |
| 2 CPU 31                               | Faulty Modules                                                                                                    |                         |     |   | Profile:      | Standard                                                                                                    |
| 2.2 D116DX<br>2.4 Count<br>3<br>4<br>c | Module Information<br>Operating Mode<br>Clear/ <u>R</u> eset<br>Set Time of D <u>a</u> y<br><u>M</u> onitor/Modify | <b>Ctrl+D</b><br>Ctrl+I | 75. |   |               | ROFIBUS DP<br>ROFIBUS-PA<br>ROFINET IO<br>MATIC 300<br>MATIC 400<br>MATIC PC Based Control<br>MATIC PC Station |
|                                        | Updat <u>e</u> Firmware                                                                                            |                         |     |   |               |                                                                                                    |
|                                        | Save De <u>v</u> ice Name to Memory C                                                                              | ard                     |     | ~ |               |                                                                                                    |
| <                                      | Ethernet                                                                                                    | •                       | >   |   |               |                                                                                                    |
| (2) GW-7552                            | PROFIBUS                                                                                                    | •                       |     |   |               |                                                                                                    |
| Slot 🚺 DP ID                           | Save Service Data                                                                                                  |                         |     |   |               |                                                                                                    |
| 1 24D0<br>2 16DI<br>3                  | System setting 0<br>Input Relay/Coil2 byte 01                                                                      | )2                      |     | ^ |               |                                                                                                    |

## 5.Insert a new Organization Block (OB1,OB82,OB86)

| SIMATIC Manager - [S'                                                               | 87_6 ₩-7552 C.\Program Files\Siemens\Step7\s7proj\S7_6 ₩-~1] |       |
|-------------------------------------------------------------------------------------|--------------------------------------------------------------|-------|
| 🞒 File Edit Insert PLC                                                              | <u>Y</u> iew Options <u>W</u> indow <u>H</u> elp             | - 🗉 🗙 |
| 🗋 🖸 🚅   🏭 🛲   🐰 🗎                                                                   | B 🗈 🏙 🧟 💁 P₂ 😳 🗄 🏢 💽 < No Filter > 🔽 🏏 🞇 🚳 階 🖃 🗰 😢           |       |
| SIMA TIC 300 Statis     SIMA TIC 300 Statis     General Structure State     Sources | tion<br>(P(0))<br>m(1)<br>ss                                 |       |
|                                                                                     | Cut Cttl+X                                                   |       |
|                                                                                     | Copy Ctrl+C                                                  |       |
|                                                                                     | Paste Ctrl+V                                                 |       |
|                                                                                     | Delete Del                                                   |       |
|                                                                                     | Insert New Object   Organization Block                       |       |
|                                                                                     | PLC Function Block                                           |       |
|                                                                                     | Function                                                     |       |
|                                                                                     | Compare Blocks Data Block                                    |       |
|                                                                                     | Reference Data Data Type<br>Check Block Consistency          |       |
|                                                                                     | Print                                                        |       |
|                                                                                     | Rename F2                                                    |       |
|                                                                                     | Object Properties Alt+Return                                 |       |
|                                                                                     | Special Object Properties                                    |       |
|                                                                                     |                                                              |       |
|                                                                                     |                                                              |       |
|                                                                                     |                                                              |       |
|                                                                                     |                                                              |       |
|                                                                                     |                                                              |       |
|                                                                                     |                                                              |       |
|                                                                                     |                                                              |       |
|                                                                                     |                                                              |       |
| Inserts Organization Block at the                                                   | e cursor position.                                           | //    |

| Properties - Organization       | n Block                                       | × |
|---------------------------------|-----------------------------------------------|---|
| General - Part 1 General        | - Part 2   Calls   Attributes                 |   |
| <u>N</u> ame:                   | 0B1                                           |   |
| Symbolic Name:                  |                                               |   |
| Symbol <u>C</u> omment:         |                                               | 1 |
| Created in <u>L</u> anguage:    | LAD                                           |   |
| Project path:                   |                                               |   |
| Storage location<br>of project: | C:\Program Files\Siemens\Step7\s7proj\S7_Pro1 | 1 |
|                                 | Code Interface                                |   |
| Date created :                  | 05/15/2013 09:44:33 AM                        |   |
| Last modified:                  | 05/15/2013 09:44:33 AM 05/15/2013 09:44:33 AM |   |
| C <u>o</u> mment:               |                                               |   |
| OK                              | Cancel Help                                   |   |

| SIMATIC Manager - [S7_Pro]                                                              | 1 C:\Program Files\Siemens\Step7\s7proj\S7_Pro1] |               |
|-----------------------------------------------------------------------------------------|--------------------------------------------------|---------------|
| 🎒 File Edit Insert PLC Yiew                                                             | Options <u>W</u> indow <u>H</u> elp              |               |
| 🗅 📽 📲 🛲 👗 🖻 💼                                                                           | 🚵 😨 💁 🎭 🧽 🔠 🏦 主 🛛 < No Filter >                  | 🗹 🎶 🞇 📾 🖷 🗖 📢 |
| S7_Pro1     ST_Pro1     STMATIC 300 Station     Gr S7 Program(1)     Sources     Blocks | System data                                      | • OB86        |

6. S7 program edit

Variables used in the example LD Program:

|   | Name    | Data T <del>y</del> pe | Address | Comment                   |
|---|---------|------------------------|---------|---------------------------|
| 1 | OB1_DAT | Date                   | 12.0    | Date and time OB1 started |
| 1 | END     | Bool                   | 20.0    |                           |
| 1 | temp1   | Byte                   | 21.0    |                           |
|   | temp2   | Byte                   | 22.0    |                           |
| Ξ |         |                        |         |                           |

Network 1: Title:

Comment:

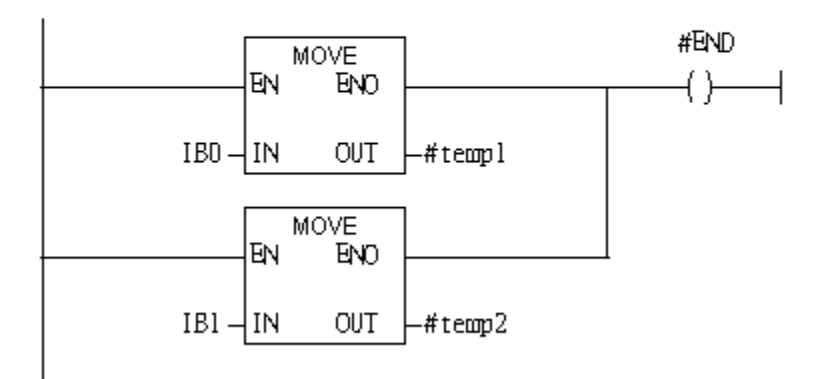

## 7. S7 program download

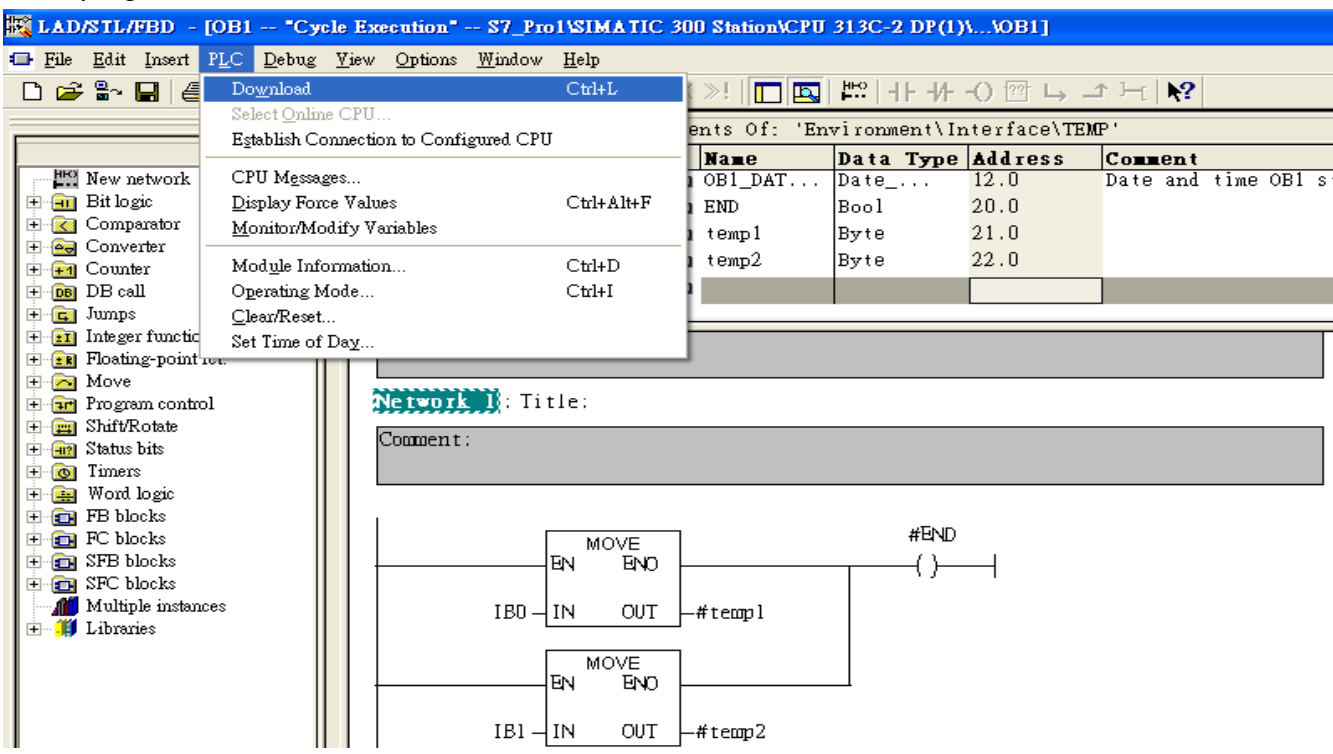

Setup IP of GW-7553 with Utility (the user can download the latest Utility at

ftp://ftp.icpdas.com/pub/cd/fieldbus\_cd/profibus/gateway/gw-7553/utilities/

1. Before the connection, please make sure the RUN LED of the GW-7553 is on and the switch of the GW-7553 is at setting mode.

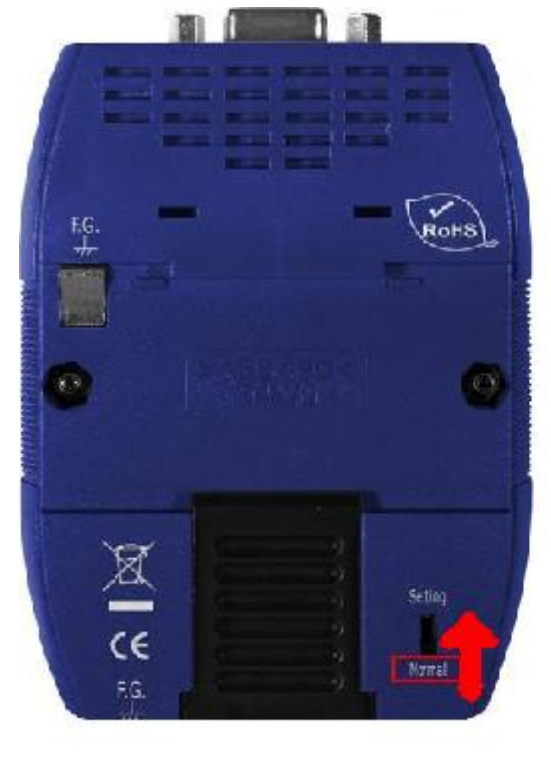

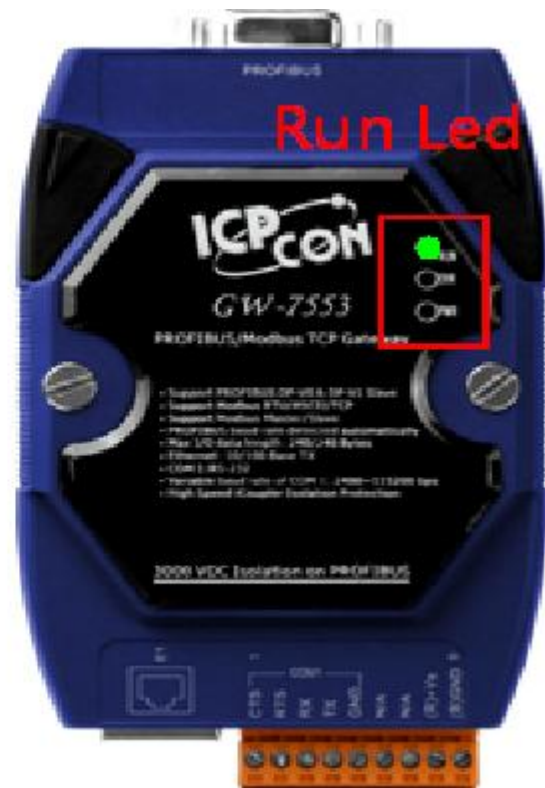

## 2. Set the Com Port Setting of the Utility

| 🍓 Profibus/Modbus Gateway Util      | ity                                                                                          |                    |
|-------------------------------------|----------------------------------------------------------------------------------------------|--------------------|
| Communication IP setting Safe value | e setting View Help                                                                          |                    |
| <b>GW-7553</b>                      | Com Port Setting Port : Com1  Baudrate : 115200 Pa Data bit : 8 databit Stop bit : 1 stopbit | rity: None 💌       |
|                                     | Item Value (State)                                                                           |                    |
|                                     | S Modbus Type                                                                                |                    |
|                                     | 🎾 Modbus Format                                                                              |                    |
|                                     | 🎾 I/O Value for Stop Mode                                                                    |                    |
|                                     | 🥔 Byte Order                                                                                 |                    |
|                                     | 🎾 Output Data Mode                                                                           |                    |
|                                     | P Modbus Device ID (S)                                                                       |                    |
|                                     | 🎾 Poll interval time (M)                                                                     |                    |
|                                     | 🎾 Time out value (M)                                                                         |                    |
|                                     | 🎾 Module count                                                                               |                    |
|                                     | P Tcp connect num (T)(M)                                                                     |                    |
|                                     | Module State: 🔴                                                                              | Com Port State : 🔴 |
| Com Port isn't open !               |                                                                                              |                    |

## 3.Click connect.

| 👋 Profibus/Modbus Gateway Utility 📃 🗖 🔀 |                                               |                    |  |  |  |  |
|-----------------------------------------|-----------------------------------------------|--------------------|--|--|--|--|
| Communication IP setting Safe value     | e setting View Help                           |                    |  |  |  |  |
| Connect<br>Disconnect                   | Com Port Setting                              |                    |  |  |  |  |
| Exit                                    | Port : Com1 V Baudrate : 115200 V             | Parity : None 💌    |  |  |  |  |
|                                         | Data bit : 8 databit 💌 Stop bit : 1 stopbit 💌 |                    |  |  |  |  |
|                                         | Item Value (State)                            |                    |  |  |  |  |
|                                         | 🔊 Modbus Type                                 |                    |  |  |  |  |
|                                         | 🌮 Modbus Format                               |                    |  |  |  |  |
|                                         | 🎾 I/O Value for Stop Mode                     |                    |  |  |  |  |
|                                         | 🥔 Byte Order                                  |                    |  |  |  |  |
|                                         | 🌮 Output Data Mode                            |                    |  |  |  |  |
|                                         | Modbus Device ID (5)                          |                    |  |  |  |  |
|                                         | Poll interval time (M)                        |                    |  |  |  |  |
|                                         | 🎾 Time out value (M)                          |                    |  |  |  |  |
|                                         | P Module count                                |                    |  |  |  |  |
|                                         | P Tcp connect num (T)(M)                      |                    |  |  |  |  |
|                                         | Module State: 🔴                               | Com Port State : 🔴 |  |  |  |  |
| Com Port isn't open !                   |                                               |                    |  |  |  |  |

## 4. Connection success

| 🁋 Profibus/Modbus Gateway Util     | lity                                                                        |                                             |  |  |
|------------------------------------|-----------------------------------------------------------------------------|---------------------------------------------|--|--|
| Communication IP setting Safe valu | e setting View Help                                                         |                                             |  |  |
| GW-7553                            | Com Port Setting<br>Port : Com1  Baudrate<br>Data bit : 8 databit  Stop bit | : 115200 ▼ Parity : None ▼<br>: 1 stopbit ▼ |  |  |
|                                    | Item                                                                        | Value (State)                               |  |  |
|                                    | 🎾 Modbus Type                                                               | Slave                                       |  |  |
|                                    | 🎾 Modbus Format                                                             | тср                                         |  |  |
|                                    | 🎾 I/O Value for Stop Mode                                                   | Retain Last Value                           |  |  |
|                                    | 🔊 Byte Order                                                                | Big Endian (Motorola format)                |  |  |
|                                    | 🔎 Output Data Mode                                                          | Manual                                      |  |  |
|                                    | 🎾 Modbus Device ID (S)                                                      | 1                                           |  |  |
|                                    | 🎾 Poll interval time (M)                                                    | 500ms                                       |  |  |
|                                    | 🎾 Time out value (M)                                                        | 500ms                                       |  |  |
|                                    | 🎾 Module count                                                              | 2                                           |  |  |
|                                    | 🎾 Tcp connect num (T)(M)                                                    | 1                                           |  |  |
|                                    | Module State: 🌑                                                             | Com Port State : 🕚                          |  |  |
| Module is connected                | Receive file name e                                                         | nor                                         |  |  |

5. Click IP setting→Load from device to show IP setting dialog

| 🍓 Profibus/Modbus Gateway Util      | ity                             |                              |  |  |
|-------------------------------------|---------------------------------|------------------------------|--|--|
| Communication IP setting Safe value | setting View Help               |                              |  |  |
| GW-755 Load from file               | om Port Setting                 |                              |  |  |
| Loan Holli device                   | Port : Com1 🚽 Baudrate          | : 115200 🔻 Parity : None 💌   |  |  |
| Module 1                            | Data bit : 8 databit 🛒 Stop bit | 1 stopbit 💌                  |  |  |
| 1 mil                               | Item                            | Value (State)                |  |  |
|                                     | Modbus Type                     | Slave                        |  |  |
|                                     | P Modbus Format                 | тср                          |  |  |
|                                     | 🎾 I/O Value for Stop Mode       | Retain Last Value            |  |  |
|                                     | 🥔 Byte Order                    | Big Endian (Motorola format) |  |  |
|                                     | 🥔 Output Data Mode              | Manual                       |  |  |
|                                     | 🎾 Modbus Device ID (S)          | 1                            |  |  |
|                                     | 🎾 Poll interval time (M)        | 500ms                        |  |  |
|                                     | 🎾 Time out value (M)            | 500ms                        |  |  |
|                                     | 🎾 Module count                  | 2                            |  |  |
|                                     | 🎾 Tcp connect num (T)(M)        | 1                            |  |  |
|                                     | Module State: 🔵                 | Com Port State : 🔴           |  |  |
| Module is connected                 | Receive file name e             | nor                          |  |  |

6. Set the IP of the Modbus TCP Slave and click "Save to Device" button

to save the settings.

| IP Setting                                                        |                            |                            |  |  |  |  |  |
|-------------------------------------------------------------------|----------------------------|----------------------------|--|--|--|--|--|
| Local IP Setting                                                  |                            |                            |  |  |  |  |  |
| IP 192 . 168 . 255 . 2                                            | 2                          |                            |  |  |  |  |  |
| MASK: 255 . 255 . 0 . 0                                           | )                          |                            |  |  |  |  |  |
| GATEWAY 192 . 168 . 0 . 1                                         | _                          |                            |  |  |  |  |  |
| step1. Set                                                        | IP of Modbus TCI           | <b>D</b>                   |  |  |  |  |  |
| Remote IP Setting slave                                           |                            |                            |  |  |  |  |  |
| P(1): 192 . 168 . 0 . 123                                         | Time out value (ms) : 1500 | ReConnect time (ms) : 8000 |  |  |  |  |  |
| IP(2): 192 . 168 . 0 . 100                                        | Time out value (ms) : 1500 | ReConnect time (ms) : 8000 |  |  |  |  |  |
| IP(3): 192 . 168 . 0 . 100                                        | Time out value (ms) : 1500 | ReConnect time (ms) : 8000 |  |  |  |  |  |
| IP(4): 192 . 168 . 0 . 100                                        | Time out value (ms) : 1500 | ReConnect time (ms) : 8000 |  |  |  |  |  |
| IP(5): 192 . 168 . 0 . 100                                        | Time out value (ms) : 1500 | ReConnect time (ms) : 8000 |  |  |  |  |  |
| IP(6): 192.168.0.100                                              | Time out value (ms) : 1500 | ReConnect time (ms) : 8000 |  |  |  |  |  |
| IP(7): 192 . 168 . 0 . 100                                        | Time out value (ms) : 1500 | ReConnect time (ms) : 8000 |  |  |  |  |  |
| IP(8): 192 . 168 . 0 . 100                                        | Time out value (ms) : 1500 | ReConnect time (ms) : 8000 |  |  |  |  |  |
| step2. Save the setting<br>to GW-7553 Save to File Save to Device |                            |                            |  |  |  |  |  |

7.Set the switch of the GW-7553 to Normal Mode then reset the power of GW-7553.

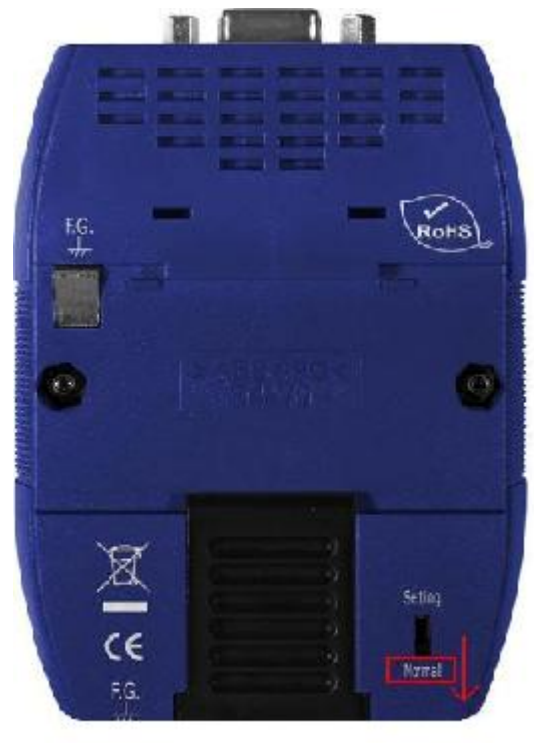

## Communication test

1. Confirm the GW-7553's Com Port setting is the same with Modbus Master tool (ex: MBTCP, you can download MBTCP from <a href="http://ftp.icpdas.com.tw/pub/cd/8000cd/napdos/modbus\_utility/">http://ftp.icpdas.com.tw/pub/cd/8000cd/napdos/modbus\_utility/</a>)

#### 2. Send command 01 0F 00 00 00 10 02 22 33 write two byte DO

#### 3. Response value 01 0F 00 00 00 10

| MBTCP Ver. 1.1.4                                                                   |                                                                                        |         |
|------------------------------------------------------------------------------------|----------------------------------------------------------------------------------------|---------|
| -ModbusTCP                                                                         | Protocol Description                                                                   |         |
| 192 168 255 2                                                                      | FC15 Force multiple coils (0xxxx) for D0                                               | •       |
| D 1 502                                                                            | Byte 0: Net ID (Station number)                                                        | ^       |
| Port :   302                                                                       | Byte 2-3: Reference number                                                             |         |
| Connect Disconnect                                                                 | Byte 4-5: Bit count<br>Byte 5: Byte count (B=(bit count + 7)(8)                        |         |
| Data Log                                                                           | Byte 7-(B+6): Data to be written (least significant is first coll)                     | ~       |
| Polling Mode (no wait)                                                             | Statistic Clear Stati                                                                  | istic 🕇 |
| Start Stop                                                                         | Command Quantity Response                                                              |         |
|                                                                                    | Total Packet bytes 135 Difference Total Packet bytes 105                               | -11     |
| Timer mode (fixed period)                                                          | Packet Quantity sent 9 0 Packet Quantity received 9                                    |         |
|                                                                                    | Polling or Timer mode (Date/Time) Polling Mode Timing (ms)                             |         |
| Interval 100 ms Set                                                                | Start time Start Time Max 0 Average                                                    | _       |
| Start Stop                                                                         | Stop Time 1000 000                                                                     |         |
| [Rute()] [Rute()] [Rute()] [Rute()] [Rute()]                                       | te51                                                                                   |         |
| 1 2 0 0 0 6 1 f 0 0 0 10 2 22 33                                                   | Send Comma                                                                             | nd      |
| [Byte0] [Byte1] [Byte2] [Byte3] [Byte4] [By                                        | yte5] [Byte6] [Byte7] [Byte0] [Byte1] [Byte2] [Byte3] [Byte4] [Byte5]                  |         |
| 01 02 00 00 00 06> 01 0F 00 00 00 10 02                                            | 22 33 01 02 00 00 00 06> 01 0F 00 00 00 10                                             |         |
| 01 02 00 00 00 06> 01 0F 00 00 00 10 02<br>01 02 00 00 00 06> 01 0F 00 00 00 10 02 | 22 33 01 02 00 00 00 06> 01 0F 00 00 00 10<br>22 33 01 02 00 00 06> 01 0F 00 00 00 10  |         |
| 01 02 00 00 00 06> 01 0F 00 00 00 10 02<br>01 02 00 00 00 06> 01 0F 00 00 00 10 02 | 22 33 01 02 00 00 06 -> 01 0F 00 00 00 10<br>22 33 01 02 00 00 06 -> 01 0F 00 00 00 10 |         |
| 01 02 00 00 00 06 -> 01 0F 00 00 00 10 02                                          | 22 33 01 02 00 00 00 06 -> 01 0F 00 00 00 10                                           |         |
| Charles Charles                                                                    | EVIT Design                                                                            |         |
| Ulea                                                                               | I LISTS EXIT Program                                                                   |         |

- 4. PLC will receives the "DO Value (0x22, 0x33)" at PLC address IB6&IB7.
- OB1 : "Main Program Sweep (Cycle)"

Comment:

## Network 1: Title:

Comment:

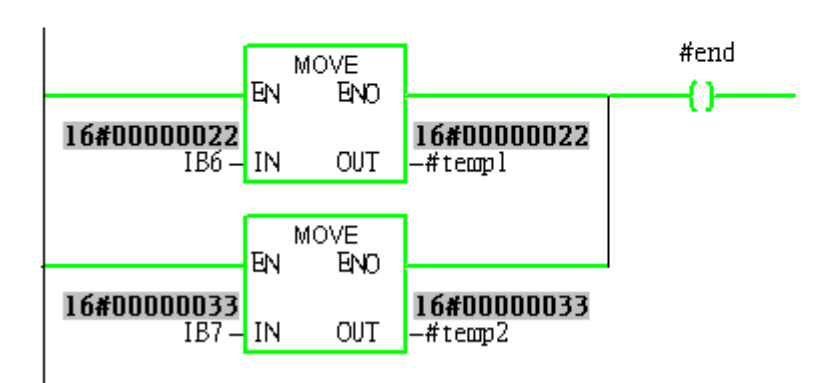

## Example 3: PLC refreshes DI data to Modbus master.

## SIMATIC STEP 7 Edit

1.HW Config. - configure GW-7553 (ex: System setting module x1, Output Relay/Coil-2 byte module

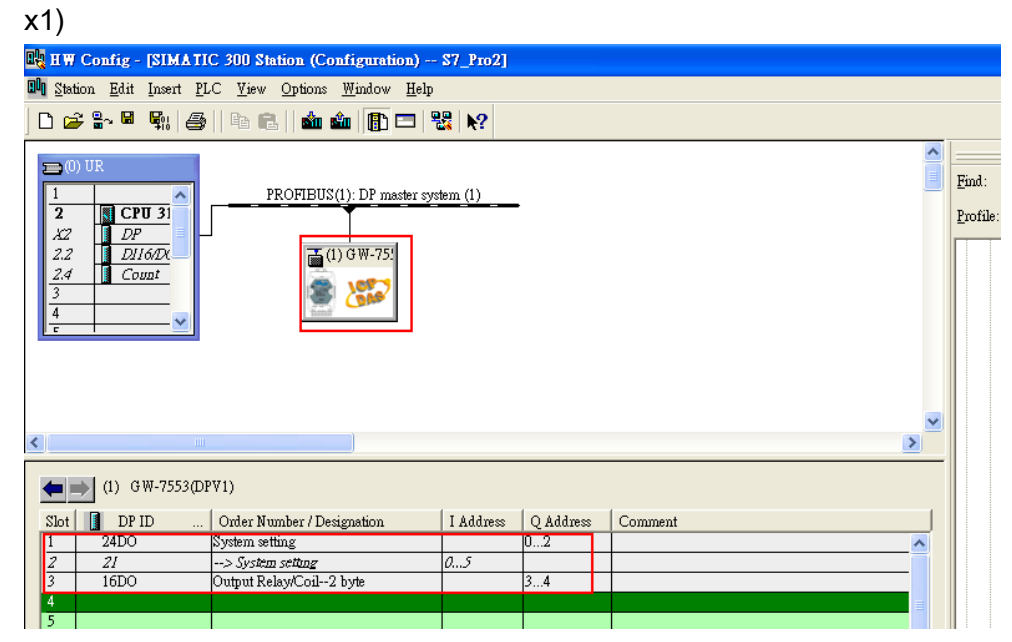

2. HW Config – Parameter assignment (ex: Com port settings, Modbus type: Slave, Modbus format: TCP, Byte Order: Big Endian). Confirm the GW-7553's Com Port setting is the same with MBTCP tool (ex: baud rate-115200, data bits-8, stop bits-1, parity-none). About the MBTCP tool, please refer to the "Communication test" in the below.

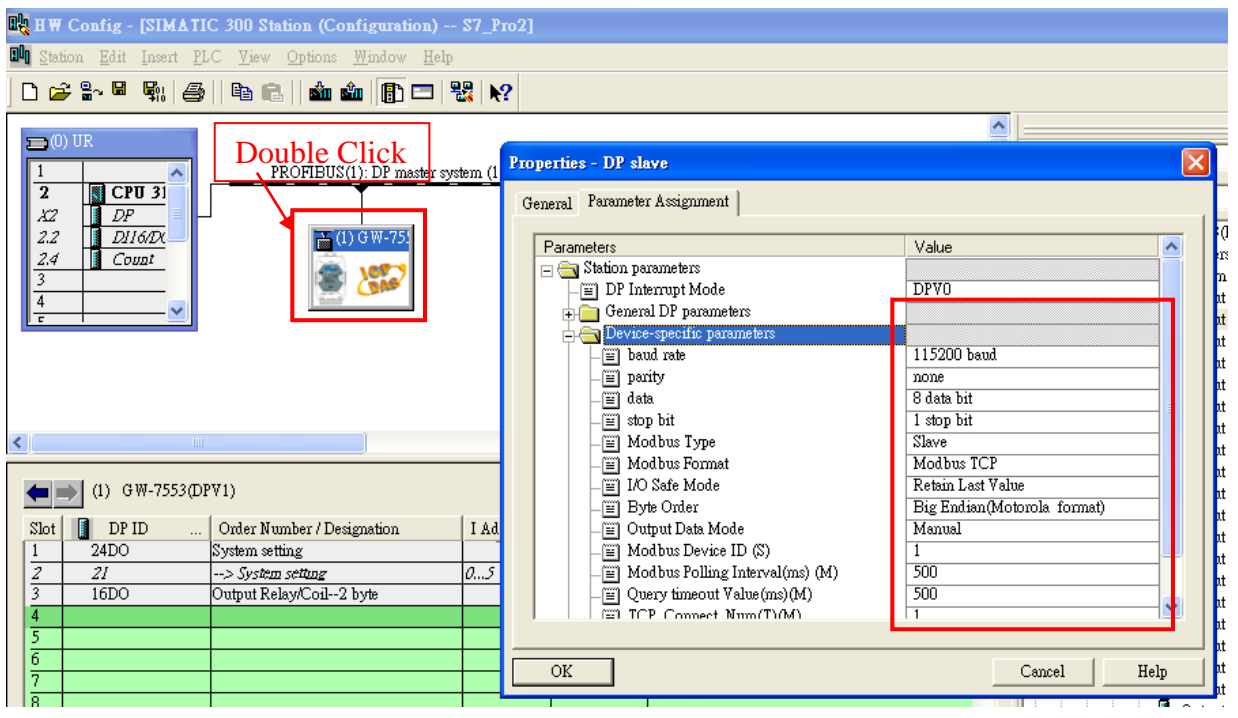

## 3. Save and Compile

| 🖳 HW Config - [SIMATIC 300 Station (Configuration) S7_Pro1] |     |                       |                 |                    |         |                    |            |              |              |              |           |           |        |   |         |
|-------------------------------------------------------------|-----|-----------------------|-----------------|--------------------|---------|--------------------|------------|--------------|--------------|--------------|-----------|-----------|--------|---|---------|
|                                                             | 100 | Station               | <u>E</u> dit    | Insert             | PLC     | <u>V</u> iew       | Options    | <u>W</u> ind | low          | <u>H</u> elp |           |           |        |   |         |
| 1                                                           | С   | <u>N</u> ew.          |                 |                    |         |                    | Ctrl+N     | i i          | <b>B</b> D ( | 3 8          | 3 №?      |           |        |   |         |
| Ē                                                           |     | Oper<br>Oper          | L<br>ONU        | ME                 |         |                    | Ctrl+O     | 1            |              |              |           |           |        | ~ |         |
|                                                             | 2   | Clos                  | ; ON <u>E</u> : | INE                |         |                    |            |              |              |              |           |           |        |   | Find:   |
|                                                             |     |                       |                 |                    |         |                    |            | _            |              |              |           |           |        |   | Profile |
|                                                             | Γ   | Save                  | and C           | ompile             |         |                    | Ctrl+S     | -            | aster        | system       | . (1)     |           |        |   |         |
|                                                             | ŀ   | Prop                  | erties          |                    |         |                    |            |              | 751          |              |           |           |        |   |         |
|                                                             |     | Impo                  | art             |                    |         |                    |            |              | -            |              |           |           |        |   |         |
|                                                             | L   | Expo                  | rt              |                    |         |                    |            |              |              |              |           |           |        |   |         |
|                                                             |     | Cons                  | istency         | v C <u>h</u> eck   |         |                    | Ctrl+Alt+H | <            |              |              |           |           |        |   |         |
|                                                             |     | Chec                  | k CiR           | Compat             | ibility |                    | Ctrl+Alt+H | 7            |              |              |           |           |        |   |         |
|                                                             |     | <u>P</u> rint         |                 |                    |         |                    | Ctrl+P     |              |              |              |           |           |        | ~ |         |
| <                                                           | ۲.  | Print                 | Previe<br>a     | <u>w</u>           |         |                    |            |              |              |              |           |           |        | > |         |
| Γ                                                           |     | Page                  | Setup.          |                    |         |                    |            | [            |              |              |           |           |        |   |         |
|                                                             | -   | <u>1</u> S7           | Pro1V           | SIMA TI            | C 300   | Station            |            |              |              |              |           | 1         | 1 -    |   |         |
|                                                             | Ē   | <u>2</u> 87.<br>3 87. | Pro3V<br>Pm2V   | SIMA II<br>SIMA TI | C 300   | Station<br>Station |            |              | on           |              | I Address | Q Address | Commen | t |         |
|                                                             |     | <u>4</u> S7.          | Pro4V           | SIMATI             | C 300   | Station            |            | t            |              |              |           | 34        |        |   |         |
|                                                             |     | Exit                  |                 |                    |         |                    | Alt+F4     | -            |              |              |           |           |        |   |         |
|                                                             | 5   | 5                     | _               |                    |         | _                  |            | _            | -            |              |           |           |        |   |         |

## 4. Download setting into STEP 7

|          | 🧏 Н 🕅                     | Config -         | [SIMA          | TIC 300 Station (Configura                                                                                         | tion) S7_Prol           | ] |           |         |   |               |
|----------|---------------------------|------------------|----------------|----------------------------------------------------------------------------------------------------|-------------------------|---|-----------|---------|---|---------------|
| 6        | 0 <mark>0 S</mark> tat    | ion <u>E</u> dit | <u>I</u> nsert | <u>PLC View Options W</u> indov                                                                                    | / <u>H</u> elp          | _ |           |         |   |               |
| 1        |                           | ≩ <b>8</b> ~ ₪   |                | <u>D</u> ownload                                                                                                   | Ctrl+L                  |   |           |         |   |               |
| Ē        | _                         |                  |                | <u>U</u> pload                                                                                                    |                         | T |           |         | ^ |               |
|          |                           | ) UR             | ^              | Download Module Identifi <u>c</u> ati<br>Upload Module Ide <u>n</u> tification                                     | on<br>to PG             |   |           | ĺ       |   | <u>F</u> ind: |
|          | 2<br>X2                   |                  | ν <b>υ 3</b> 1 | Faulty Modules                                                                                                    |                         |   |           |         |   | Profile       |
|          | 2.2<br>2.4<br>3<br>4<br>c |                  | 16/DX<br>unt   | Module Information<br>Operating Mode<br>Clear/ <u>R</u> eset<br>Set Time of D <u>a</u> y<br><u>M</u> onitor/Modify | <b>Ctrl+D</b><br>Ctrl+I |   |           |         |   |               |
|          |                           |                  |                | Updat <u>e</u> Firmware                                                                                            |                         |   |           |         |   |               |
|          |                           |                  |                | Save De <u>v</u> ice Name to Memory                                                                                | / Card                  |   |           | (       | ~ |               |
| Ethernet |                           |                  |                |                                                                                                    |                         |   |           | >       | _ |               |
|          | -                         | ) (2) G          | W-7553         | PROFIBUS                                                                                                    |                         |   |           |         |   |               |
|          | Slot                      | DP               | ID             | <u>S</u> ave Service Data                                                                                          |                         |   | Q Address | Comment |   |               |
|          | 1                         | 24DO             |                | System setting                                                                                                    |                         | _ | 02        | ~       |   |               |
|          | 2                         | 16DO             |                | Output Relay/Coil2 byte                                                                                            |                         |   | 34        |         |   |               |
| T        | 3                         |                  |                |                                                                                                    |                         |   |           |         |   |               |

| SIMATIC Manager -                                                                           | [S7_Pro1 C:\Program Fi                                                | iles\Siemens\St                        | ep7\s7proj\\$7_Pro1]                                  |          |         |
|---------------------------------------------------------------------------------------------|-----------------------------------------------------------------------|----------------------------------------|-------------------------------------------------------|----------|---------|
| 🎒 File Edit Insert PL(                                                                      | C <u>V</u> iew <u>O</u> ptions <u>W</u> indow                         | <u>H</u> elp                           |                                                       |          |         |
| 🗅 🗃 📲 🛲 🕹                                                                                   | 🖻 💼 📩 🔽 🗣                                                             | <u>0</u> <u>-a</u> <u>-a</u> <u>-a</u> | Ko Filter >                                           | 💽 🏹  💥 📾 | 🖷 🖃 🔟 🕴 |
| S7_Pro1      SIMATIC 300 S      Gru 313C-2      Gru 313C-2      Gru 313C-2      Gru 57 Prog | (tation<br>2 DP(1)<br>ram(1)<br>rces                                  | tan OB1                                | ← OB82                                                | 🔁 OB86   |         |
|                                                                                             | Cut                                                                   | Ctrl+X                                 | 1                                                     |          |         |
|                                                                                             | Сору                                                                  | Ctrl+C                                 |                                                       |          |         |
|                                                                                             | Paste                                                                 | Ctrl+V                                 |                                                       |          |         |
|                                                                                             | Delete                                                                | Del                                    |                                                       |          |         |
|                                                                                             | Insert New Object                                                     | •                                      | Organization Block                                    |          |         |
|                                                                                             | PLC                                                                   | •                                      | Function Block                                        |          |         |
|                                                                                             | Rewire<br>Compare Blocks<br>Reference Data<br>Check Block Consistency | •                                      | Function<br>Data Block<br>Data Type<br>Variable Table |          |         |
|                                                                                             | Print                                                                 | •                                      |                                                       |          |         |
|                                                                                             | Rename<br>Object Properties<br>Special Object Properties              | F2<br>Alt+Return                       |                                                       |          |         |

5.Insert a new Organization Block (OB1,OB82,OB86)

| Properties - Organization Block |                                               |  |  |  |  |  |  |
|---------------------------------|-----------------------------------------------|--|--|--|--|--|--|
| General - Part 1 General        | - Part 2   Calls   Attributes                 |  |  |  |  |  |  |
| <u>N</u> ame:                   | 0B1                                           |  |  |  |  |  |  |
| Symbolic Name:                  |                                               |  |  |  |  |  |  |
| Symbol <u>C</u> omment:         |                                               |  |  |  |  |  |  |
| Created in <u>L</u> anguage:    | LAD                                           |  |  |  |  |  |  |
| Project path:                   |                                               |  |  |  |  |  |  |
| Storage location<br>of project: | C:\Program Files\Siemens\Step7\s7proj\S7_Pro1 |  |  |  |  |  |  |
|                                 | Code Interface                                |  |  |  |  |  |  |
| Date created:                   | 05/15/2013 09:44:33 AM                        |  |  |  |  |  |  |
| Last modified:                  | 05/15/2013 09:44:33 AM 05/15/2013 09:44:33 AM |  |  |  |  |  |  |
| C <u>o</u> mment:               |                                               |  |  |  |  |  |  |
| OK                              | Cancel Help                                   |  |  |  |  |  |  |

| SIMATIC Manager - [S7_Pro1 C:\Program Files\Siemens\Step7\s7proj\S7_Pro1]          |                             |                    |  |  |  |  |  |
|------------------------------------------------------------------------------------|-----------------------------|--------------------|--|--|--|--|--|
| 🞒 File Edit Insert PLC View                                                        | <u>Options Window H</u> elp |                    |  |  |  |  |  |
| 🗅 🛩 🔡 🛲 👗 🛍 🖻                                                                      | 💼 😨 📲 🖭 🔃 🗰 Ko Filter >     | - y 20 - 1 - 1 - 1 |  |  |  |  |  |
| S7_Pro1<br>SIMATIC 300 Station<br>CPU 313C-2 DP(1)<br>Sources<br>Sources<br>Blocks | System data                 | OB86               |  |  |  |  |  |

## 6.S7 program edit

Variables used in the example LD Program:

|    | Name    | Data T <del>y</del> pe | Address | Comment                                  |
|----|---------|------------------------|---------|------------------------------------------|
| 1  | OB1_MAX | Int                    | 10.0    | Maximum cycle time of OB1 (milliseconds) |
|    | OB1_DAT | Date                   | 12.0    | Date and time OB1 started                |
| 1  | END     | Bool                   | 20.0    |                                          |
| 1  | Init    | Bool                   | 20.1    |                                          |
|    | tri     | Int                    | 22.0    |                                          |
| ٦. |         |                        |         |                                          |

## Network 2: Initial Cl

Initial Cl

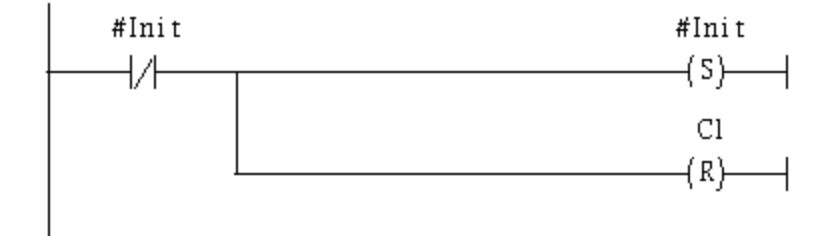

#### OB1 : "Main Program Sweep (Cycle)"

PROFIBUS slave Modbus slave

#### Network 1: QBD add "1" refresh DO value

2 byte l6 DO

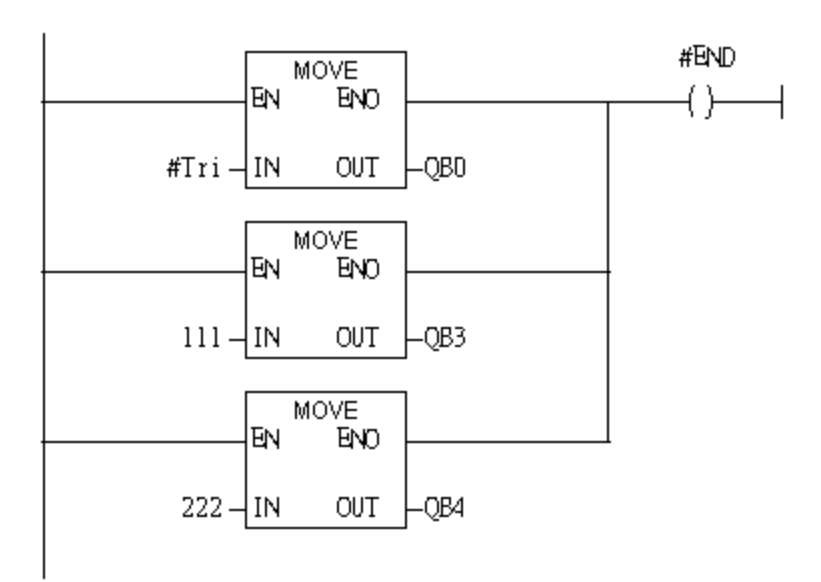

#### Using T2 trigger T1 .C1 and Tri will add 1 every 1s.

Network 2 : Timer T1 & T2

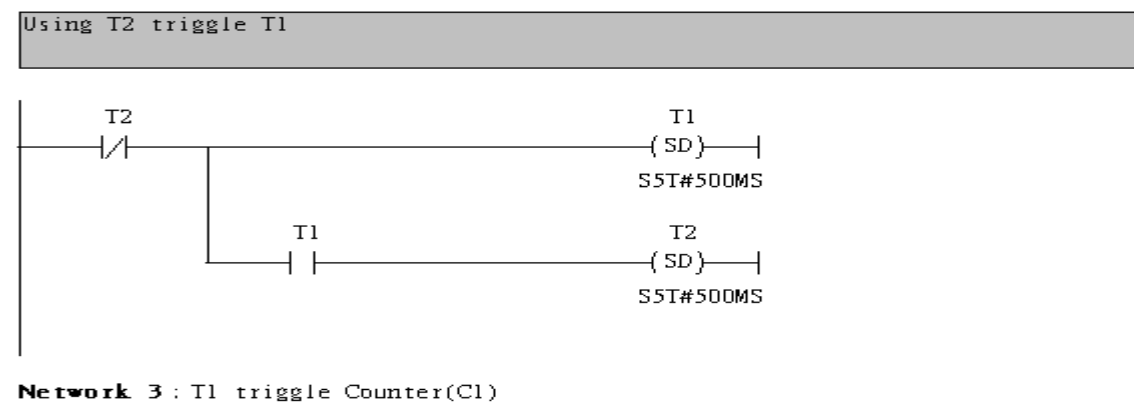

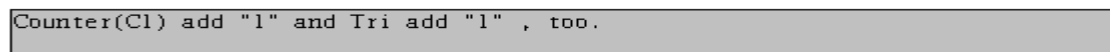

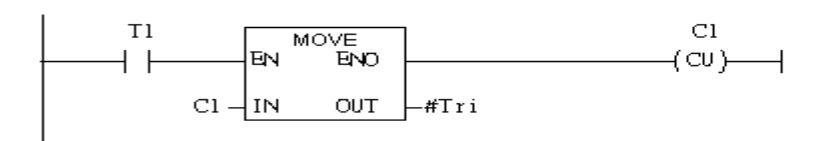

#### If Tri is equal to 256, reset counter (C1)

## Network 4 : Compare Tri with 256

## If Tri is equal to 256 that will reset Cl.

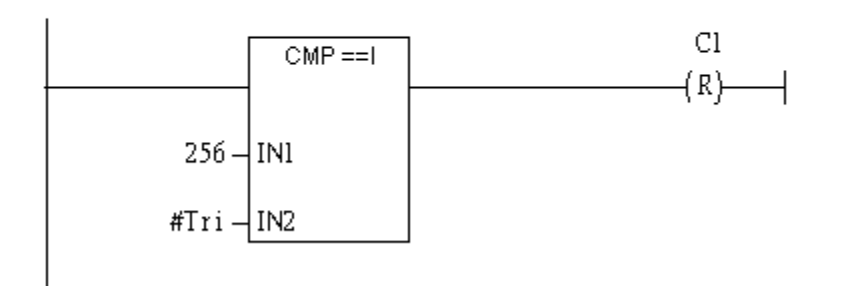

#### 7. S7 program download

| +1+-<br>+1• <b>`</b> | LAD                                                                                                | STL/FBD -                                                                                                    | [0B1 "Cy                                                                                                    | cle E        | xecution"                                       | S7_Pro                         | INSIMATIC 3                                         | 00 Station\CPU                     | 313C-2 DP(1)                         | \\0B1]                                      |              |
|----------------------|----------------------------------------------------------------------------------------------------|----------------------------------------------------------------------------------------------------|----------------------------------------------------------------------------------------------------|--------------|-------------------------------------------------|--------------------------------|-----------------------------------------------------|------------------------------------|--------------------------------------|---------------------------------------------|--------------|
| •                    | <u>F</u> ile                                                                                       | <u>E</u> dit <u>I</u> nsert                                                                                                    | P <u>L</u> C <u>D</u> ebug                                                                                                    | <u>V</u> iew | v <u>O</u> ptions                               | <u>W</u> indow                 | <u>H</u> elp                                        |                                    |                                      |                                             |              |
| Ľ                    | ) 🖻                                                                                                | 🔓 🖬 🗧                                                                                                    | Do <u>w</u> nload                                                                                                    |              |                                                 |                                | Ctrl+L                                              | ( »!   🗖 🖪                         | ₽₽                                   | -0 🕾 🛏 -                                    | 1 H <b>Y</b> |
| _                    |                                                                                                    |                                                                                                    | Select <u>O</u> nli                                                                                                    | ne CPU       | J                                               |                                |                                                     | intents Of '                       | Environment                          | \Interface\"                                | TRMP'        |
| F                    |                                                                                                    |                                                                                                    | Establish C                                                                                                    | onnect       | ion to Confi                                    | gured CPU                      |                                                     | Nono                               | Data Trmo                            | Adapase                                     | Corrort      |
|                      | New network<br>Hillogic<br>Comparator<br>Converter<br>Hillogic<br>Converter<br>De DB call<br>Jumps |                                                                                                    | CPU Messages<br>Display Force Values<br><u>M</u> onitor/Modify Variables<br>Module Information<br>Operating Mode<br>Clear/Reset |              |                                                 | Ctrl+Alt+F<br>Ctrl+D<br>Ctrl+I | OB1_MAX<br>OB1_MAX<br>OB1_DAT<br>END<br>Init<br>tri | Int<br>Date<br>Bool<br>Bool<br>Int | 10.0<br>12.0<br>20.0<br>20.1<br>22.0 | Maximum cycle time (<br>Date and time OB1 s |              |
|                      |                                                                                                    | Integer functio<br>Floating-point<br>Move<br>Program contro<br>Shift/Rotate<br>Status bits<br>Timers<br>Word logic<br>FB blocks<br>FB blocks<br>SFB blocks<br>SFB blocks<br>SFC blocks<br>Multiple instan<br>Libraries | Set Time o                                                                                                    | f Day        | OB1 : "<br>Comment<br>Network<br>Comment<br>#In | Main Pr<br>:<br>:<br>:<br>it   | ogram Sweep<br>:le:                                 | (Cycle)"                           | #Init<br>(S)                         |                                             |              |

# Setup IP of GW-7553 with Utility (the user can download the latest Utility at <a href="http://ftp.icpdas.com/pub/cd/fieldbus\_cd/profibus/gateway/gw-7553/utilities/">http://ftp.icpdas.com/pub/cd/fieldbus\_cd/profibus/gateway/gw-7553/utilities/</a> 1. Before the connection, please make sure the RUN LED of the GW-7553 is on and the

switch of the GW-7553 is at setting mode.

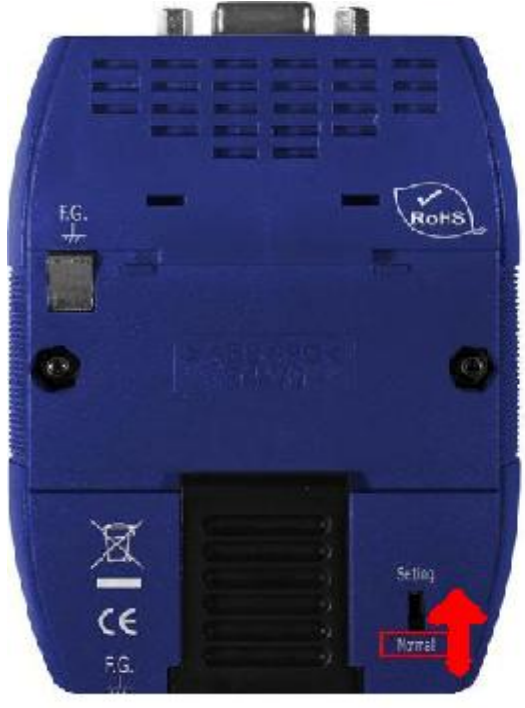

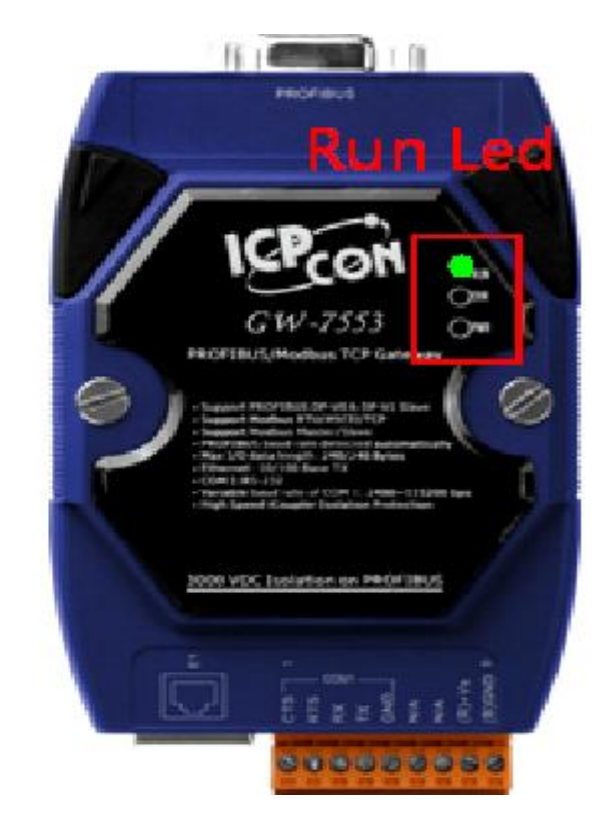

2. Set the Com Port Setting of the Utility

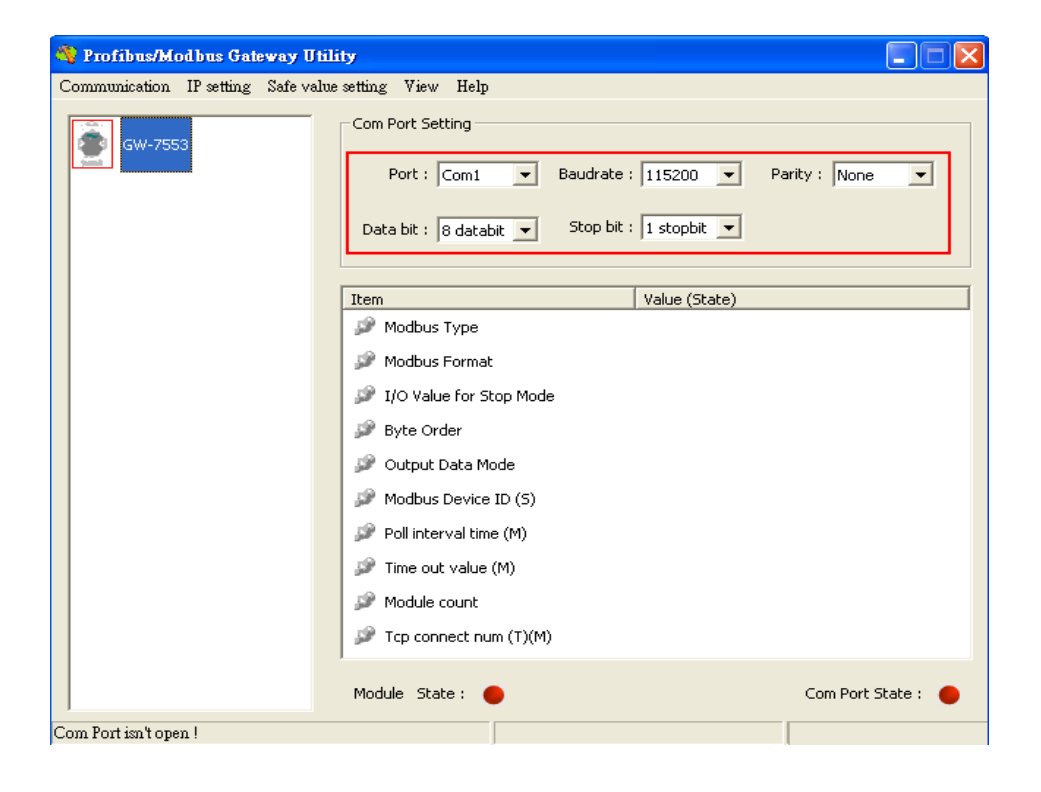

## 3.Click connect.

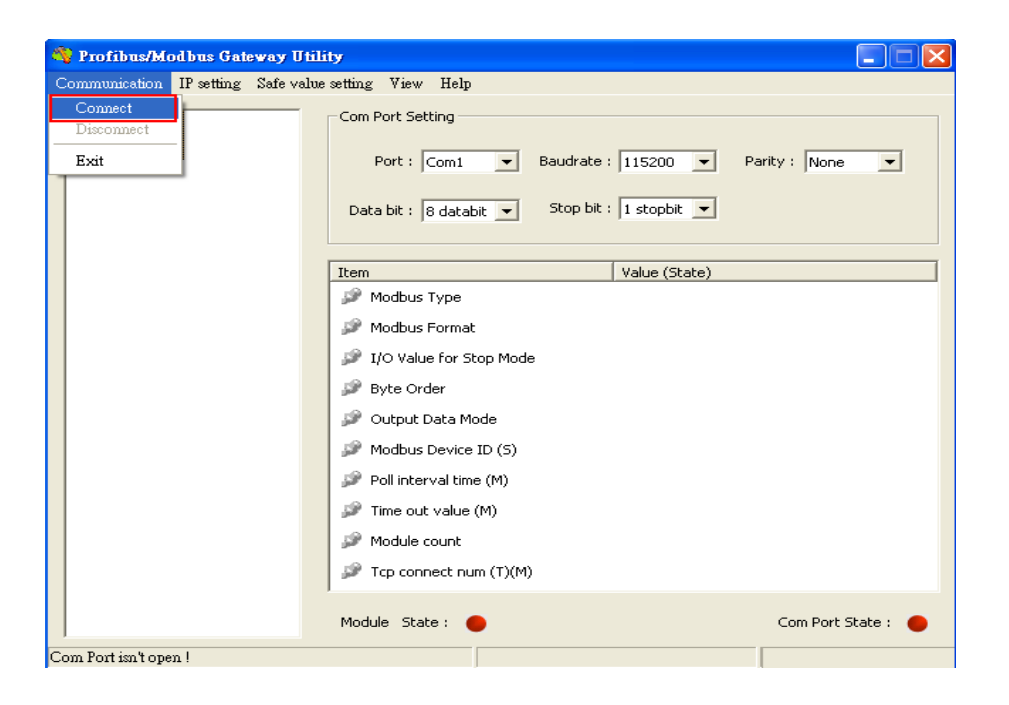

## 4. Connection success

| 🁋 Profibus/Modbus Gateway Utili     | ty                                                                                  |                              |  |  |  |
|-------------------------------------|-------------------------------------------------------------------------------------|------------------------------|--|--|--|
| Communication IP setting Safe value | setting View Help                                                                   |                              |  |  |  |
| GW-7553<br>Module 1                 | -Com Port Setting<br>Port : Com1 	✔ Baudrate :<br>Data bit : 8 databit ▼ Stop bit : | 115200 V Parity : None V     |  |  |  |
|                                     | Item                                                                                | Value (State)                |  |  |  |
|                                     | 🎾 Modbus Type                                                                       | Slave                        |  |  |  |
|                                     | 🎾 Modbus Format                                                                     | тср                          |  |  |  |
|                                     | 🎾 I/O Value for Stop Mode                                                           | Retain Last Value            |  |  |  |
|                                     | 🥔 Byte Order                                                                        | Big Endian (Motorola format) |  |  |  |
|                                     | 🔎 Output Data Mode                                                                  | Manual                       |  |  |  |
|                                     | 🎾 Modbus Device ID (S)                                                              | 1                            |  |  |  |
|                                     | 🎾 Poll interval time (M)                                                            | 500ms                        |  |  |  |
|                                     | 🎾 Time out value (M)                                                                | 500ms                        |  |  |  |
|                                     | 🎾 Module count                                                                      | 2                            |  |  |  |
|                                     | 🎾 Tcp connect num (T)(M)                                                            | 1                            |  |  |  |
|                                     | Module State: 🌑                                                                     | Com Port State : 🕒           |  |  |  |
| Module is connected                 | Receive file name er                                                                | TOT                          |  |  |  |

| 🁋 Profibus/Modbus Gateway Util     | lity                            |                              |  |  |  |
|------------------------------------|---------------------------------|------------------------------|--|--|--|
| Communication IP setting Safe valu | e setting View Help             |                              |  |  |  |
| GW-755<br>GW-755<br>Load from file | om Port Setting                 |                              |  |  |  |
|                                    | Port : Com1 🚽 Baudrate          | : 115200 💌 Parity : None 💌   |  |  |  |
| Module 1                           | Data bit : 8 databit 💌 Stop bit | : 1 stopbit 💌                |  |  |  |
|                                    | Item                            | Value (State)                |  |  |  |
|                                    | 🦻 Modbus Type                   | Slave                        |  |  |  |
|                                    | 🎾 Modbus Format                 | тср                          |  |  |  |
|                                    | 🎾 I/O Value for Stop Mode       | Retain Last Value            |  |  |  |
|                                    | 🎾 Byte Order                    | Big Endian (Motorola format) |  |  |  |
|                                    | 🎾 Output Data Mode              | Manual                       |  |  |  |
|                                    | 🎾 Modbus Device ID (S)          | 1                            |  |  |  |
|                                    | 🎾 Poll interval time (M)        | 500ms                        |  |  |  |
|                                    | 🎾 Time out value (M)            | 500ms                        |  |  |  |
|                                    | 🎾 Module count                  | 2                            |  |  |  |
|                                    | 🎾 Tcp connect num (T)(M)        | 1                            |  |  |  |
|                                    | Module State : 🔵                | Com Port State : 🔵           |  |  |  |
| Module is connected                | Receive file name               | error                        |  |  |  |

## 5. Click IP setting→Load from device to show IP setting dialog

6. Set the IP of the Modbus TCP Slave and click "Save to Device" button

| to | save | the | settings. |  |
|----|------|-----|-----------|--|
|    |      |     |           |  |

| IP Setting                  |                            |                             |
|-----------------------------|----------------------------|-----------------------------|
| CLocal IP Setting           |                            |                             |
| IP 192 . 168 . 255 . 2      | _                          |                             |
| MASK: 255 . 255 . 0 . 0     | _                          |                             |
| GATEWAY 192 . 168 . 0 . 1   | _                          |                             |
| step1. Set I                | P of Modbus TCF            |                             |
| Remote IP Setting slave     |                            |                             |
| P(1): 192 . 168 . 0 . 123   | Time out value (ms) : 1500 | ReConnect time (ms) : 8000  |
| IP(2): 192 . 168 . 0 . 100  | Time out value (ms) : 1500 | ReConnect time (ms) : 8000  |
| IP(3): 192 . 168 . 0 . 100  | Time out value (ms) : 1500 | ReConnect time (ms) : 8000  |
| IP(4): 192 . 168 . 0 . 100  | Time out value (ms) : 1500 | ReConnect time (ms) : 8000  |
| IP (5): 192 . 168 . 0 . 100 | Time out value (ms) : 1500 | ReConnect time (ms) : 8000  |
| IP(6): 192.168.0.100        | Time out value (ms) : 1500 | ReConnect time (ms) : 8000  |
| IP(7): 192 . 168 . 0 . 100  | Time out value (ms) : 1500 | ReConnect time (ms) : 8000  |
| IP(8): 192.168.0.100        | Time out value (ms) : 1500 | ReConnect time (ms) : 8000  |
|                             | step2. Save the to GW-7553 | Save to File Save to Device |

7.Set the switch of the GW-7553 to Normal Mode then reset the power of GW-7553.

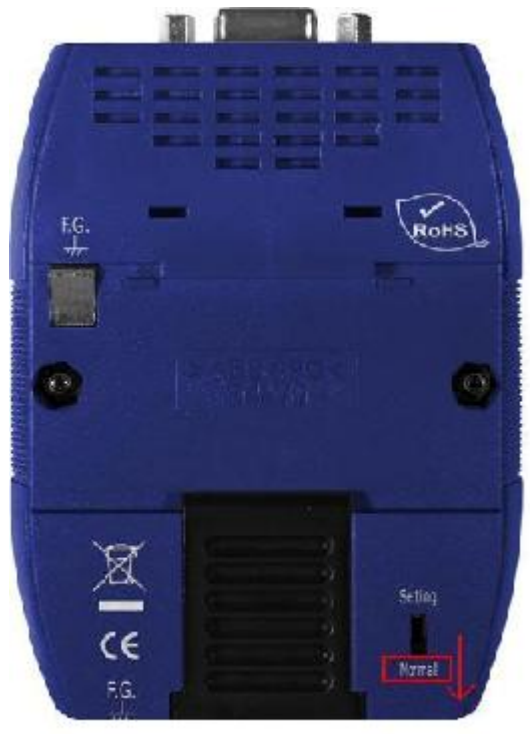

## Communication test

1. Confirm the GW-7553's Com Port setting is the same with Modbus Master tool (ex: MBTCP, you can download MBTCP from http://ftp.icpdas.com.tw/pub/cd/8000cd/napdos/modbus/modbus\_utility/)

| MBTCP Ver. 1.1.4                                                                                                    |                                                                                                    |                                                                                                    |
|----------------------------------------------------------------------------------------------------|----------------------------------------------------------------------------------------------------|----------------------------------------------------------------------------------------------------|
| ModbusTCP<br>IP: 192.168.255.2<br>Port: 502<br>Connect Disconnect<br>T Data Log                                                                                                    | Protocol Description           FC2. Read multiple input discretes (1xxxx) for D           Request]           Byte 0:         Net ID (Station number)           Byte 1:         FC-02           Byte 2-3:         Reference number           Byte 4-5:         Bit count |                                                                                                    |
| Polling Mode (no wait)           Start         Stop           Timer mode (fixed period)         Interval         100 ms         Set           Start         Stop         Stop         Stop | Statistic     Packet       Command     Quantity       Total Packet bytes     72       Packet Quantity sent     6       Polling or Timer mode     (Date/Time)       Start Time     Start Time       Stop time     Stop Time                                              | Clear Statistic       Response     66       Total Packet bytes     66       Packet Quantity received     6       Polling Mode Timing (ms)     Average       Max     0     Average       Min     1000     000 |
| [Byte0] [Byte1] [Byte2] [Byte3] [Byte4] [Byte<br>1 2 0 0 0 6 1 2 0 0 0 10<br>[Byte0] [Byte1] [Byte2] [Byte3] [Byte4] [Byte                                                                 | 25]<br>25] [Byte0] [Byte1] [Byte2] [B                                                                                                    | yte3]                                                                                                    |
| Clear I                                                                                                    | ists                                                                                                    | EXIT Program                                                                                                    |

2. Input command (" 01 02 00 00 00 10") in MBTCP and click <Send Command> button to send Modbus command: "01 02 00 00 00 10". We can get the DI value (0x6F, 0xDE) from the

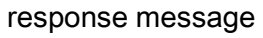

| MBTCP Ver. 1.1.4                                                                                                    |                                                                                                    | X                                                                                                    |
|----------------------------------------------------------------------------------------------------|----------------------------------------------------------------------------------------------------|----------------------------------------------------------------------------------------------------|
| ModbusTCP<br>IP: 192.168.255.2<br>Port: 502<br>Connect Disconnect<br>Data Log                                                                                                    | Protocol Description<br>FC2 Read multiple input discretes (1xxxx) for<br>[Request]<br>Byte 0: Net ID (Station number)<br>Byte 1: FC=02<br>Byte 2-3: Reference number<br>Byte 4-5: Bit count                                                    | ar DI                                                                                                    |
| Polling Mode (no wait)       Start     Stop       Timer mode (fixed period)       Interval     100     ms     Set       Start     Stop                                                                                                    | Statistic     Packet       Command     Quantit       Total Packet bytes     144       Packet Quantity sent     12       O     0       Polling or Timer mode (Date/Time)       Start time     Start Time       Stop time     Stop Time          | Clear Statistic       y     Response       Total Packet bytes     132       Packet Quantity received     12       Polling Mode Timing (ms)       Max     0       Min     1000       000 |
| Byte0]         [Byte1]         [Byte2]         [Byte3]         [Byte4]         [Byt           1         2         0         0         1         2         0         0         1           [Byte0]         [Byte1]         [Byte2]         [Byte3]         [Byte4]         [Byt           [D1         02         00         00         06         ->         01         02         00         00         10           01         02         00         00         06         ->         01         02         00         00         10         00         00         10         00         00         10         00         00         10         10         00         00         00         10         00         00         00         10         00         00         00         10         00         00         10         00         00         00         10         00         00         00         10         00         00         10         00         00         10         00         00         10         00         00         10         00         00         10         00         00         10         00         00 | e5]<br>(Byte0) [Byte1] [Byte2]<br>01 02 00 00 00 05 -> 0<br>01 02 00 00 00 05 -> 0<br>01 02 00 00 00 05 -> 0<br>01 02 00 00 00 05 -> 0<br>01 02 00 00 00 05 -> 0<br>01 02 00 00 00 05 -> 0<br>01 02 00 00 00 05 -> 0<br>01 02 00 00 00 05 -> 0 | [Byte3]<br>1 02 02 6F DE<br>1 02 02 6F DE<br>1 02 02 6F DE<br>1 02 02 6F DE<br>1 02 02 6F DE<br>1 02 02 6F DE<br>1 02 02 6F DE                                                          |
| Clear                                                                                                    | Lists                                                                                                    | EXIT Program                                                                                                    |

3. We change QB3 to 0xFE and QB4 to 0xDC, and then we can click <Send Command> button to read DI again at MBTCP and we will get the new DI value (0xFE, 0xDC) from the response message.

| Comment:                     |                |                            |      |  |
|------------------------------|----------------|----------------------------|------|--|
|                              | MOUE           | 1                          | #end |  |
| 16*0000006                   | EN ENO         | 16#0000006                 | 0    |  |
| 10#0000000<br>#tri –         | IN OUT         | -QB0                       |      |  |
|                              | MOVE<br>EN ENO |                            |      |  |
| <b>16#000000 fe</b><br>254 – | IN OUT         | <b>16#000000 fe</b><br>QB3 |      |  |
|                              | MOVE<br>EN ENO |                            |      |  |
| <b>16#000000dc</b><br>220 -  | IN OUT         | <b>16#000000dc</b><br>QB4  |      |  |
|                              |                |                            | 1    |  |

| MBTCP Ver. 1.1.4                                                                                                    |                                                                                                    |
|----------------------------------------------------------------------------------------------------|----------------------------------------------------------------------------------------------------|
| ModbusTCP<br>IP: 192.168.255.2<br>Port: 502<br>Connect Disconnect<br>Data Log                                                                                                    | Protocol Description         FC2 Read multiple input discretes (1xxxx) for DI         [Request]         Byte 0:       Net ID (Station number)         Byte 1:       FC=02         Byte 2-3:       Reference number         Byte 4-5:       Bit count                                                   |
| Folling Mode (no wait)       Start     Stop       Timer mode (fixed period)       Interval     100       Start     Stop                                                                                                    | Statistic       Clear Statistic         Command       Quantity         Total Packet bytes       216         Packet Quantity sent       18         Polling or Timer mode (Date/Time)       Polling Mode Timing (ms)         Start time       Start Time         Stop time       Stop Time               |
| [Byte0]       [Byte1]       [Byte2]       [Byte3]       [Byte4]       [Byt         1 2 0 0 0 6       1 2 0 0 0 10         [Byte0]       [Byte1]       [Byte2]       [Byte3]       [Byte4]       [Byt         01 02 00 00 00 06> 01 02 00 00 00 10       01 02 00 00 00 6> 01 02 00 00 00 10       01 02 00 00 00 6> 01 02 00 00 00 10       01 02 00 00 00 6> 01 02 00 00 00 10       01 02 00 00 00 6> 01 02 00 00 00 10       01 02 00 00 00 6> 01 02 00 00 00 10       01 02 00 00 00 6> 01 02 00 00 00 10 | e5]<br>E5] [Byte0] [Byte1] [Byte2] [Byte3]<br>01 02 00 00 00 5> 01 02 02 FE DC<br>01 02 00 00 00 5> 01 02 02 FE DC<br>01 02 00 00 00 5> 01 02 02 FE DC<br>01 02 00 00 00 5> 01 02 02 FE DC<br>01 02 00 00 00 5> 01 02 02 FE DC<br>01 02 00 00 00 5> 01 02 02 FE DC<br>01 02 00 00 00 5> 01 02 02 FE DC |
| Clear                                                                                                    | Lists EXII Program                                                                                                    |

## Example 4: PLC refreshes AI data to Modbus master.

## SIMATIC STEP 7 Edit

1.HW Config. – configure GW-7553 (ex: System setting module x1, Output Register—2 word module

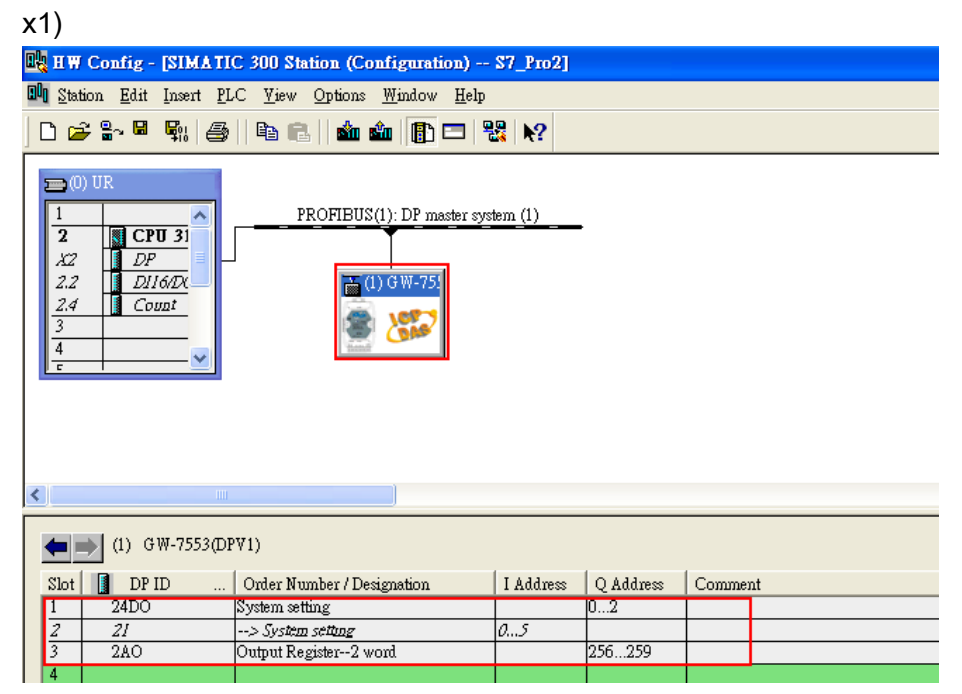

2. HW Config – Parameter assignment (ex: Com port settings, Modbus type: Slave, Modbus format: TCP, Byte Order: Big Endian). Confirm the GW-7553's Com Port setting is the same with MBTCP tool (ex: baud rate-115200, data bits-8, stop bits-1, parity-none). About the MBTCP tool, please refer to the "Communication test" in the below.

| und H ₩ Config - [SIMATIC 300 Station (Configuration) S7_Pro2]                                                                                                    |                                                                                                    |                                                                                                  |  |  |  |  |  |  |  |
|----------------------------------------------------------------------------------------------------|----------------------------------------------------------------------------------------------------|--------------------------------------------------------------------------------------------------|--|--|--|--|--|--|--|
| 👊 <u>S</u> tation <u>E</u> dit Insert <u>P</u> LC <u>V</u> iew <u>Options W</u> indow <u>H</u>                                                                                                    | elp                                                                                                    |                                                                                                  |  |  |  |  |  |  |  |
| D 😅 🔓 🗣 💱 🎒 🗎 🛍 💼 🚺 🗖                                                                                                    | <b>₩</b>   <b>№</b> ?                                                                                                    |                                                                                                  |  |  |  |  |  |  |  |
| PROFIBUS(1): DP master                                                                                                    | Properties - DP slave General Parameter Assignment                                                                                                    |                                                                                                  |  |  |  |  |  |  |  |
| X2     DP       2.2     DJ16DX       2.4     Count       3        4        c                                                                                                    | Parameters   Station parameters   Station parameters   Solution  Solution  S | Value DPV0 115200 beud none 8 data bit 1 stop bit Slave                                          |  |  |  |  |  |  |  |
| Image: Constraint of the second second sec | Modbus Format     E I/O Safe Mode     Byte Order     E O Output Data Mode     Byte Order     E Modbus Device ID (\$)     E Modbus Poling Interval(ma) (M)     E Query timeout Value (ma)(M)     E TCP. Connect Num(T)(M)                                                                                                    | Modbus TCP<br>Retain Last Value<br>Big Endian(Motorola format)<br>Manual<br>1<br>500<br>500<br>1 |  |  |  |  |  |  |  |
| 6<br>7<br>8                                                                                                    |                                                                                                    | Cancel Help                                                                                      |  |  |  |  |  |  |  |

## 3. Save and Compile

| l | <u>1</u> | HW Config                   | - [SIMAT                                    | IC 300 S         | tation (Co      | nfigu        | ration) ·       | - \$7_Pro1]     |           |         |          |          |      |
|---|----------|-----------------------------|---------------------------------------------|------------------|-----------------|--------------|-----------------|-----------------|-----------|---------|----------|----------|------|
|   | 300      | Station Edi                 | t <u>I</u> nsert <u>H</u>                   | <u>PLC V</u> iew | <u>O</u> ptions | <u>W</u> ind | ow <u>H</u> elj | p               |           |         |          |          |      |
| 1 | С        | <u>N</u> ew                 |                                             |                  | Ctrl+N          | E            | b 🗖             | 🔡 k?            |           |         |          |          |      |
| Γ |          | Open                        | INE                                         | Ctrl+(           |                 | - 1          |                 |                 |           |         |          |          |      |
|   | Ξ        | Close                       |                                             |                  |                 | - 1          |                 |                 |           |         |          | Find:    | 7552 |
|   | 1        | <u>_</u> 10%                |                                             |                  |                 |              |                 |                 |           |         |          | <u>1</u> |      |
|   | Ш.       | Save                        |                                             |                  |                 |              |                 |                 |           |         | Profile: | Standar  |      |
|   |          | Save and Co <u>m</u> pile 0 |                                             |                  | Ctrl+S          | 0            | S(1): DP        | master system ( | 1)        |         |          |          |      |
|   |          | Properties                  |                                             |                  |                 |              |                 | -               |           |         |          |          |      |
|   |          | Import                      |                                             |                  |                 |              | 🚡 (2) G W-75    | 51              |           |         |          |          |      |
|   | L        | <u>E</u> xport              |                                             |                  | - 1             |              | A 195           | ,               |           |         |          |          |      |
|   | 7        | Considered Charles Charles  |                                             |                  | Ctable Alter    | ,            |                 |                 |           |         |          |          |      |
|   |          | Consistent<br>Check Cil     | ry C <u>n</u> eck<br>2 Compatibi            | ilita            | Ctrl+Alt+F      |              |                 |                 | _         |         |          |          |      |
|   |          | CHECK CL                    | v compann                                   | uu <u>v</u>      | Cummin          | _            |                 |                 |           |         |          |          |      |
|   |          | <u>P</u> rint               |                                             |                  | Ctrl+P          | - 1          |                 |                 |           |         | ~        |          |      |
|   | <        | Print Prev                  | ie <u>w</u>                                 |                  |                 | - 1          |                 |                 |           |         | >        |          |      |
| Γ |          | Page Setu;                  | Page Setup<br>1 S7_Pro1\SIMATIC 300 Station |                  |                 | [            |                 |                 |           |         |          |          |      |
| I | 4        | <u>1</u> S7_Pro1            |                                             |                  | - 1             |              |                 |                 |           |         |          |          |      |
| I |          | <u>2</u> S7_Pro2            | 2 S7_Pro2\SIMATIC 300 Station               |                  |                 | o            | n               | I Address       | Q Address | Comment | 1        |          |      |
| I | Γ        | <u>3</u> S7_Pro3            | 3 S7_Pro3'SIMATIC 300 Station               |                  | 1               |              |                 | 02              |           | ~       |          |          |      |
|   |          | <u>4</u> S7_Pro4            | SIMATIC .                                   | 300 Station      |                 | - L          |                 |                 | 256259    |         |          |          |      |
|   | •        | Exit                        |                                             |                  | Alt+F4          | -            |                 |                 |           |         | _        |          |      |
|   | 5        | -                           |                                             |                  |                 | _            |                 |                 |           |         |          |          |      |

## 4. Download setting into STEP 7

| Image: Station Edit Insert PLC View Options Window Help         Image: Station Edit Insert PLC View Options Window Help         Image: Station Edit Insert PLC View Options Ctrl+L         Image: Station Edit Insert PLC View Options Window Help         Image: Station Edit Insert PLC View Options Ctrl+L         Image: Station Edit Insert PLC View Options Window Help         Image: Station Edit Insert PLC View Options Ctrl+L         Image: Station Edit Insert PLC View Options Window Help |     |            |
|----------------------------------------------------------------------------------------------------|-----|------------|
| Download         Ctrl+L           Upload                                                                                                    |     |            |
| Upload                                                                                                    |     |            |
|                                                                                                    | ~   |            |
| Download Module Identification                                                                                                    |     | Find:      |
| Upload Module Identification to PG                                                                                                    |     | -<br>D- 67 |
| $X^2$ $DP$ = Eaulty Modules                                                                                                    |     | PION       |
| 2.2 DI16/DX Module Information Ctrl+D                                                                                                    |     |            |
| 2.4 Count Operating Mode Ctrl+I                                                                                                    |     |            |
| Clear/Reset                                                                                                    |     |            |
| Set Time of Day                                                                                                    |     |            |
| MomonModuy                                                                                                    |     |            |
| Updat <u>e</u> Firmware                                                                                                    |     |            |
| Save De <u>v</u> ice Name to Memory Card                                                                                                    | ~   |            |
| Ethernet                                                                                                    | >   |            |
| (2) GW-7553 PROFIBUS                                                                                                    |     |            |
| Slot DP ID Save Service Data Q Address Comme                                                                                                    | ent |            |
| 1 24DO System setting 02                                                                                                    | ^   |            |
| 2 ZAO Output Register2 word 256259                                                                                                    | _   |            |

## 5.Insert a new Organization Block (OB1,OB82,OB86)

| SIMATIC Manager - [S                                             | S7_G ₩-7552 C:\Program Files\Siemens\Step7\s7proj\S7_G ₩~~1] |       |
|------------------------------------------------------------------|--------------------------------------------------------------|-------|
| File Edit Insert PLC                                             | <u>V</u> iew Options <u>W</u> indow <u>H</u> elp             | _ 8 × |
| □ 😅   <b>╊? ला   炎</b> 🖻<br>⊡- <b>∄</b> ) \$7_G₩-7552            | E                                                            | ₩?    |
| SIMATIC 300 Stat<br>- SI CPU313C-2 D<br>- ST Program<br>- Source | tion<br>p(p)<br>m(1)<br>es                                   |       |
|                                                                  | Cut Ctrl+X                                                   |       |
|                                                                  | Copy Cttl+C                                                  |       |
|                                                                  | Paste Ctrl+V                                                 |       |
|                                                                  | Delete Del                                                   |       |
|                                                                  | Insert New Object    Organization Block                      |       |
|                                                                  | PLC Function Block                                           |       |
|                                                                  | Rewire Function                                              |       |
|                                                                  | Compare Blocks Data Type                                     |       |
|                                                                  | Reference Data<br>Check Block Consistency<br>Variable Table  |       |
|                                                                  | Print 🔸                                                      |       |
|                                                                  | Rename F2                                                    |       |
|                                                                  | Object Properties Alt+Return                                 |       |
|                                                                  | Special Object Properties                                    |       |
|                                                                  |                                                              |       |
|                                                                  |                                                              |       |
|                                                                  |                                                              |       |
|                                                                  |                                                              |       |
|                                                                  |                                                              |       |
|                                                                  |                                                              |       |
|                                                                  |                                                              |       |
|                                                                  |                                                              |       |
| Inserts Organization Block at the                                | ne cursor position.                                          | 1     |

| Properties - Organization       | n Block                                       | × |
|---------------------------------|-----------------------------------------------|---|
| General - Part 1 General -      | Part 2 Calls Attributes                       |   |
| <u>N</u> ame:                   | 081                                           |   |
| <u>S</u> ymbolic Name:          |                                               |   |
| Symbol <u>C</u> omment:         |                                               |   |
| Created in <u>L</u> anguage:    | LAD                                           |   |
| Project path:                   |                                               |   |
| Storage location<br>of project: | C:\Program Files\Siemens\Step7\s7proj\S7_Pro1 |   |
| Data created :                  | Code Interface                                |   |
| Last modified:                  | 05/15/2013 09:44:33 AM 05/15/2013 09:44:33 AM |   |
| C <u>o</u> mment:               |                                               |   |
|                                 |                                               |   |
|                                 |                                               |   |
| OK                              | Cancel Help                                   |   |

| SIMATIC Manager - [S7_Pro]                                                                                                    | 1 C:\Program Files\Siemens\Step7\s7proj\S7_Pro1] |               |
|----------------------------------------------------------------------------------------------------|--------------------------------------------------|---------------|
| 🞒 File Edit Insert PLC View                                                                                                    | <u>Options Window H</u> elp                      |               |
| 🗅 🛩 🔡 🛲 👗 🖻 💼                                                                                                    | 💼 😨 💁 💁 🔭 📰 🔁 < No Filter >                      | J 📝 🞇 🎯 🖷 🗖 🕅 |
| Image: Style style styl | System data                                      | € OB86        |

## 6.S7 program edit

Variables used in the example LD Program:

|   | Name     | Data T <del>y</del> pe | Address | Comment                   |
|---|----------|------------------------|---------|---------------------------|
| 1 | OB1_DAT. | <br>Date               | 12.0    | Date and time OB1 started |
| 1 | END      | Bool                   | 20.0    |                           |
| 1 | Tri      | Int                    | 22.0    |                           |
| 1 | Init     | Bool                   | 24.0    |                           |
| ٦ |          |                        |         |                           |

#### Network 1 : Initial Cl

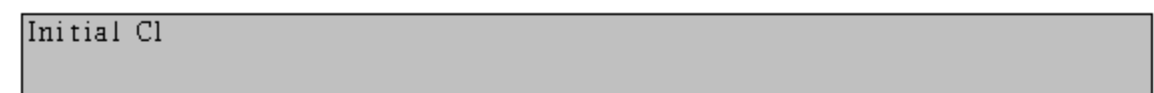

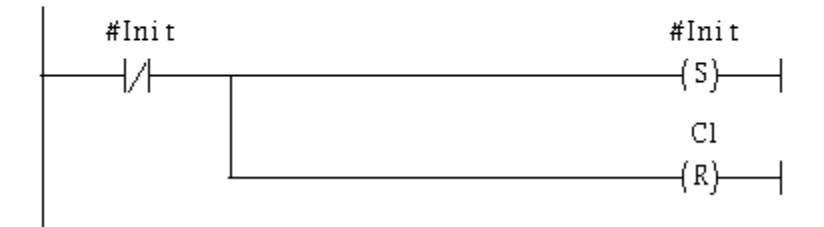

Network 2: QBD add "1" refresh AO value

2 word 2AO

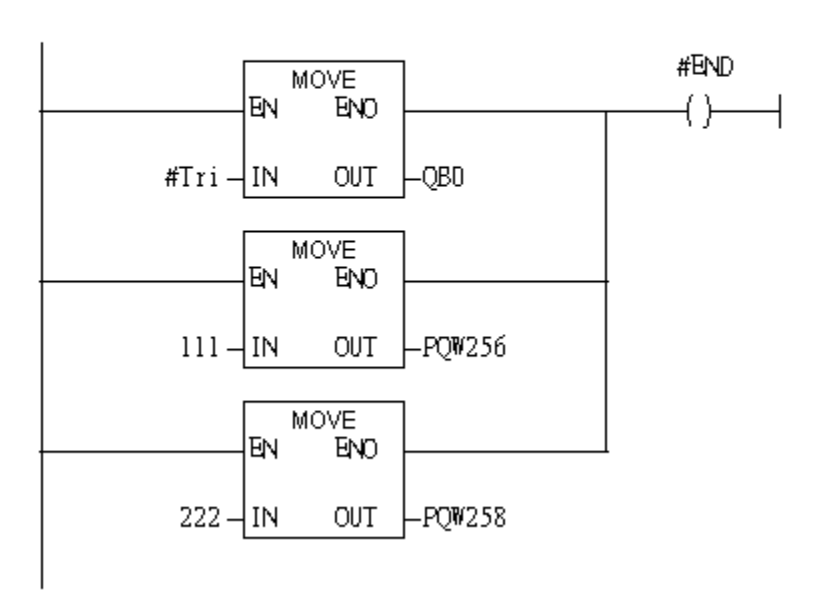

Network 3: Timer T1 & T2

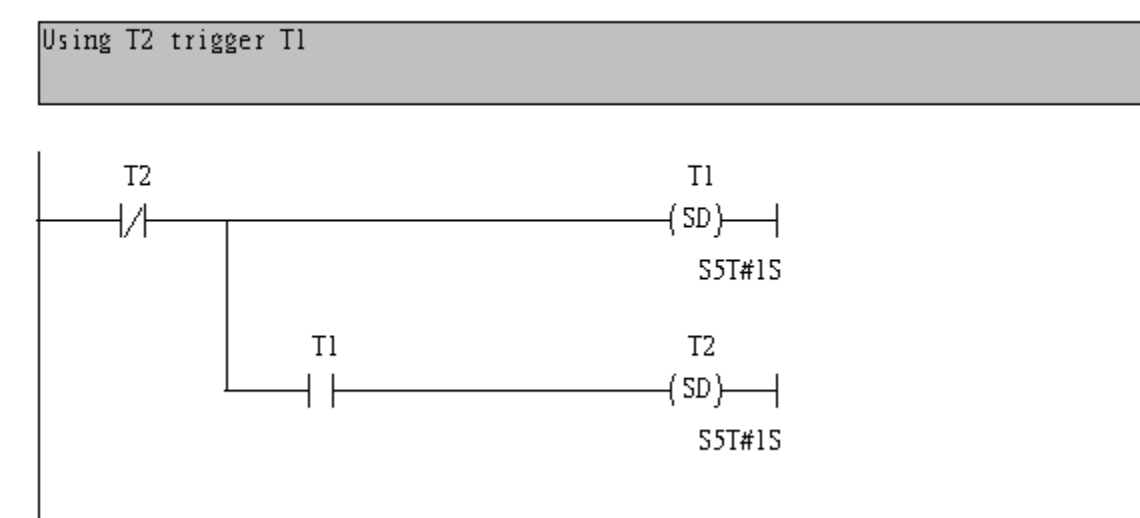

#### Network 4 : Tl trigger Cl

Counter(Cl) add "l" and Tri add "l" ,too.

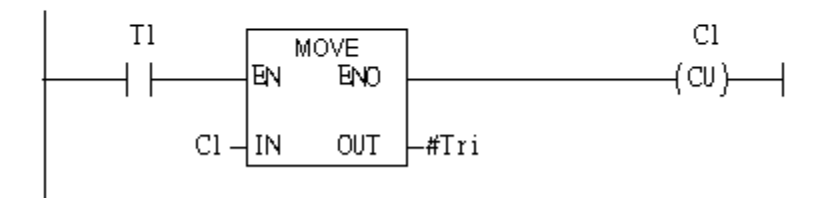

If Tri is equal to 256 that will reset Cl.

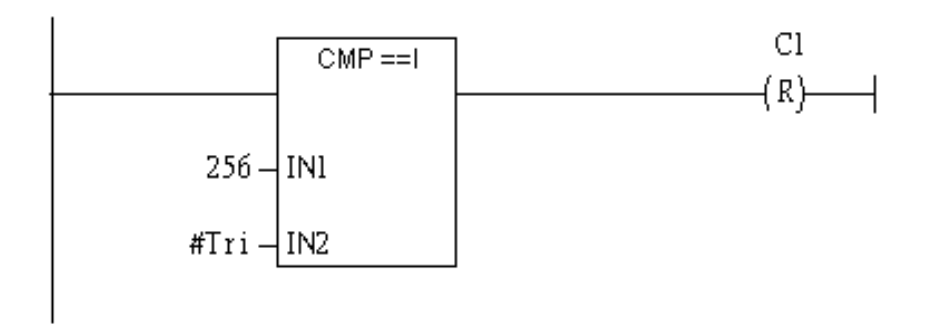

## 7. S7 program download

| <b>職 LA</b> I  | D/STL/FBD -                                                                                                    | [OB1 "Cyc                    | le Exe          | cution"         | S7_Pm                       | 1\SIMATIC                                         | 300 Station/CPU | 313C-2 DP(1)           | \0B1]        |                |          |     |
|----------------|----------------------------------------------------------------------------------------------------|------------------------------|-----------------|-----------------|-----------------------------|---------------------------------------------------|-----------------|------------------------|--------------|----------------|----------|-----|
| 🔲 <u>F</u> ile | <u>E</u> dit <u>I</u> nsert                                                                                                    | PLC Debug                    | <u>V</u> iew    | <u>O</u> ptions | <u>W</u> indow              | <u>H</u> elp                                      |                 |                        |              |                |          |     |
|                | F 🔓 🖬 📔                                                                                                    | Do <u>w</u> nload            |                 |                 |                             | Ctrl+L                                            | [ »!   🔲 🖪      | ₩••   -  -  - /-       | -0 🕾 🛏       | î ⊢[ <b>\?</b> |          |     |
|                |                                                                                                    | Select Onlin<br>Establish Co | e CPU<br>mectio | n to Confi      | sured CPII                  | ſ                                                 | ents Of: 'En    | vironment\In           | nterface\TEM | P'             |          |     |
|                |                                                                                                    |                              |                 |                 |                             | ·                                                 | Name            | Data T <del>y</del> pe | Address      | Comment        |          |     |
|                | New network                                                                                                    | CPU Messa                    | ges             |                 |                             |                                                   | 1 OB1_DAT       | Date                   | 12.0         | Date and       | time OB1 | sta |
|                | Bit logic                                                                                                    | Display For                  | ce Value        | s               |                             | Ctrl+Alt+F                                        | 1 END           | Bool                   | 20.0         |                |          |     |
|                | Comparator                                                                                                    | <u>M</u> onitor/Mo           | dify Va         | riables         |                             |                                                   | 1 Tri           | Int                    | 22.0         |                |          |     |
|                | Counter                                                                                                    | Mod <u>ule</u> Info          | ormation        | ı               |                             | Ctrl+D                                            | 1 Init          | Bool                   | 24.0         |                |          |     |
|                | DB call                                                                                                    | Operating M                  | fode            |                 |                             | Ctrl+I                                            | 3               |                        |              |                |          |     |
| ÷              | Jumps                                                                                                    | <u>C</u> lear/Reset.         |                 |                 |                             |                                                   |                 |                        |              |                |          |     |
| ÷              | Integer functic                                                                                                    | Set Time of                  | Da <u>y</u>     |                 |                             |                                                   |                 |                        |              |                |          |     |
|                | Floating-point's<br>Move<br>Program contro<br>Shift/Rotate<br>Status bits<br>Timers<br>Word logic<br>FB blocks<br>FC blocks<br>SFB blocks<br>SFC blocks<br>Multiple instan<br>Libraries | ol<br>ces                    |                 | etwork          | is equal<br>256 -<br>#Tri - | mpare Tri w<br>to 256 th<br>CMP <=I<br>IN1<br>IN2 | an will reset   | C1.<br>C1<br>(R)-      |              |                |          |     |

# Setup IP of GW-7553 with Utility (the user can download the latest Utility at <a href="http://ftp.icpdas.com/pub/cd/fieldbus\_cd/profibus/gateway/gw-7553/utilities/">http://ftp.icpdas.com/pub/cd/fieldbus\_cd/profibus/gateway/gw-7553/utilities/</a> 1. Before the connection, please make sure the RUN LED of the GW-7553 is on and the

switch of the GW-7553 is at setting mode.

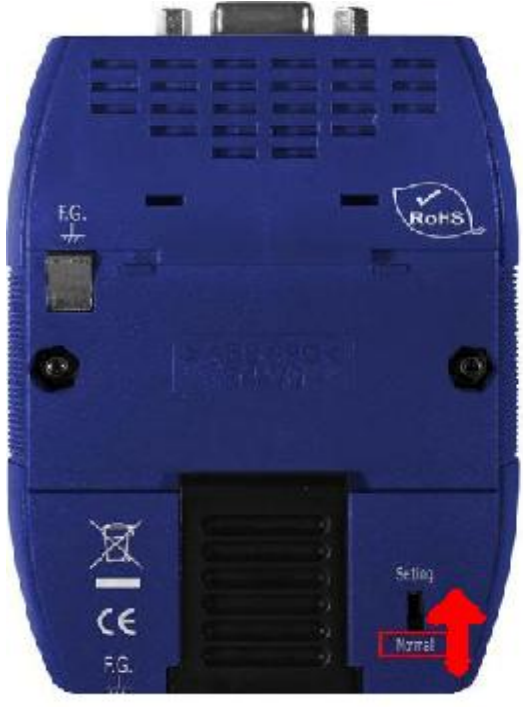

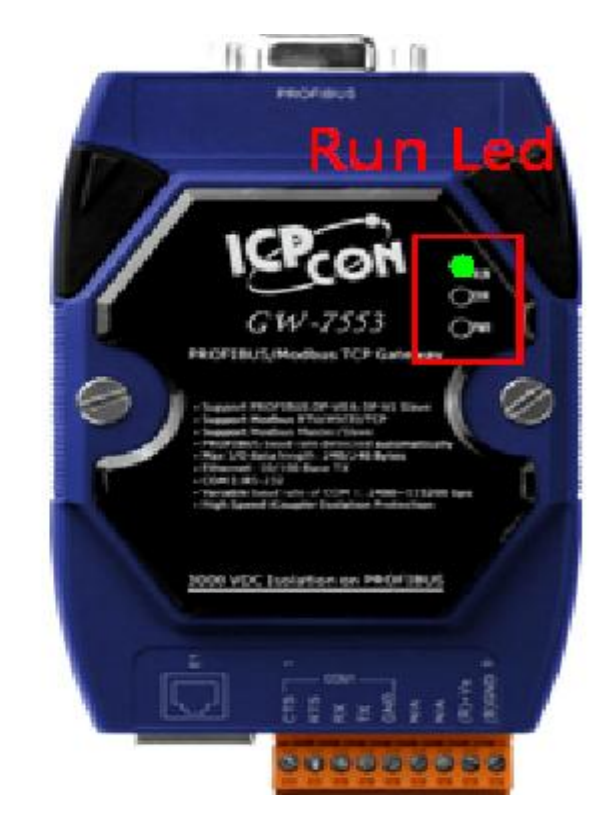

2. Set the Com Port Setting of the Utility

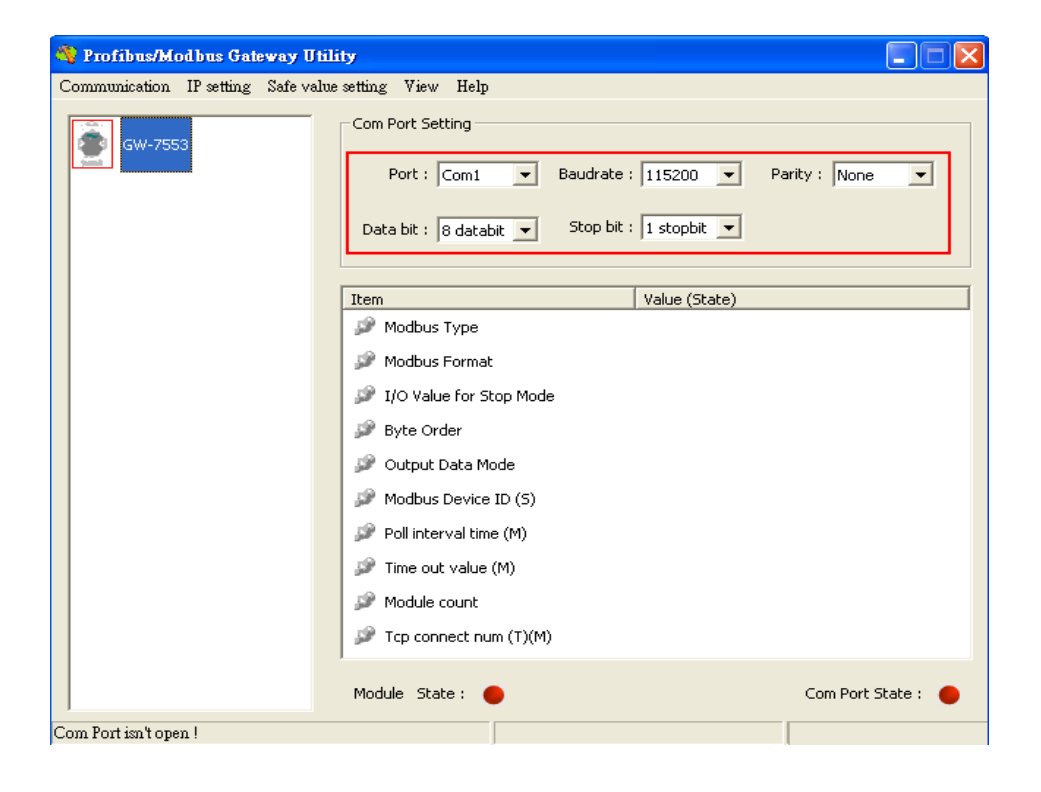

## 3.Click connect.

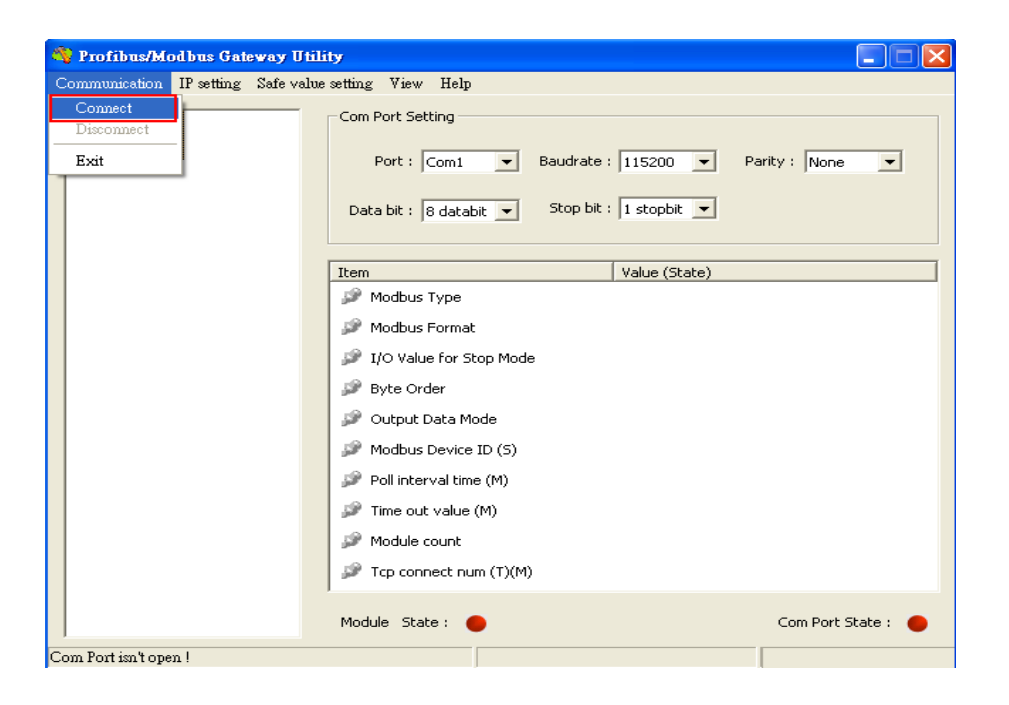

## 4. Connection success

| 🍓 Profibus/Modbus Gateway Utili     | ty                                                                                 |                              |
|-------------------------------------|------------------------------------------------------------------------------------|------------------------------|
| Communication IP setting Safe value | setting View Help                                                                  |                              |
| GW-7553<br>Module 1                 | -Com Port Setting<br>Port : Com1 ▼ Baudrate :<br>Data bit : 8 databit ▼ Stop bit : | 115200 V Parity : None V     |
|                                     | Item                                                                               | Value (State)                |
|                                     | 🎾 Modbus Type                                                                      | Slave                        |
|                                     | 🎾 Modbus Format                                                                    | тср                          |
|                                     | 🎾 I/O Value for Stop Mode                                                          | Retain Last Value            |
|                                     | 🥔 Byte Order                                                                       | Big Endian (Motorola format) |
|                                     | 🎾 Output Data Mode                                                                 | Manual                       |
|                                     | 🎾 Modbus Device ID (S)                                                             | 1                            |
|                                     | 🎾 Poll interval time (M)                                                           | 500ms                        |
|                                     | 🎾 Time out value (M)                                                               | 500ms                        |
|                                     | 🎾 Module count                                                                     | 2                            |
|                                     | 🎾 Tcp connect num (T)(M)                                                           | 1                            |
|                                     | Module State: 🔴                                                                    | Com Port State : 🌘           |
| Module is connected                 | Receive file name er                                                               | nor                          |

| 🍓 Profibus/Modbus Gateway Util                         | ity                                                |                              |  |  |  |  |  |
|--------------------------------------------------------|----------------------------------------------------|------------------------------|--|--|--|--|--|
| Communication IP setting Safe value                    | munication IP setting Safe value setting View Help |                              |  |  |  |  |  |
| GW-755<br>GW-755<br>Load from file<br>Load from device | om Port Setting                                    | Parthus Pare                 |  |  |  |  |  |
| Module 1                                               | Data bit : 8 databit 💌 Stop bit                    | : 11stopbit                  |  |  |  |  |  |
|                                                        | Item                                               | Value (State)                |  |  |  |  |  |
|                                                        | 🎾 Modbus Type                                      | Slave                        |  |  |  |  |  |
|                                                        | 🎾 Modbus Format                                    | тср                          |  |  |  |  |  |
|                                                        | 🎾 I/O Value for Stop Mode                          | Retain Last Value            |  |  |  |  |  |
|                                                        | 🥔 Byte Order                                       | Big Endian (Motorola format) |  |  |  |  |  |
|                                                        | 🥔 Output Data Mode                                 | Manual                       |  |  |  |  |  |
|                                                        | 🔎 Modbus Device ID (S)                             | 1                            |  |  |  |  |  |
|                                                        | 🎾 Poll interval time (M)                           | 500ms                        |  |  |  |  |  |
|                                                        | 🎾 Time out value (M)                               | 500ms                        |  |  |  |  |  |
|                                                        | 🥔 Module count                                     | 2                            |  |  |  |  |  |
|                                                        | 🎾 Tcp connect num (T)(M)                           | 1                            |  |  |  |  |  |
|                                                        | Module State: 🔵                                    | Com Port State : 🔴           |  |  |  |  |  |
| Module is connected                                    | Receive file name e                                | mor                          |  |  |  |  |  |

## 5. Click IP setting→Load from device to show IP setting dialog

6. Set the IP of the Modbus TCP Slave and click "Save to Device" button

| to | save | the | settings. |  |
|----|------|-----|-----------|--|
|    |      |     |           |  |

| IP Setting                  |                            |                             |
|-----------------------------|----------------------------|-----------------------------|
| CLocal IP Setting           |                            |                             |
| IP 192 . 168 . 255 . 2      | _                          |                             |
| MASK: 255 . 255 . 0 . 0     | _                          |                             |
| GATEWAY 192 . 168 . 0 . 1   | _                          |                             |
| step1. Set I                | P of Modbus TCF            |                             |
| Remote IP Setting slave     |                            |                             |
| P(1): 192 . 168 . 0 . 123   | Time out value (ms) : 1500 | ReConnect time (ms) : 8000  |
| IP(2): 192 . 168 . 0 . 100  | Time out value (ms) : 1500 | ReConnect time (ms) : 8000  |
| IP(3): 192 . 168 . 0 . 100  | Time out value (ms) : 1500 | ReConnect time (ms) : 8000  |
| IP(4): 192 . 168 . 0 . 100  | Time out value (ms) : 1500 | ReConnect time (ms) : 8000  |
| IP (5): 192 . 168 . 0 . 100 | Time out value (ms) : 1500 | ReConnect time (ms) : 8000  |
| IP(6): 192.168.0.100        | Time out value (ms) : 1500 | ReConnect time (ms) : 8000  |
| IP(7): 192 . 168 . 0 . 100  | Time out value (ms) : 1500 | ReConnect time (ms) : 8000  |
| IP(8): 192.168.0.100        | Time out value (ms) : 1500 | ReConnect time (ms) : 8000  |
|                             | step2. Save the to GW-7553 | Save to File Save to Device |

7.Set the switch of the GW-7553 to Normal Mode then reset the power of GW-7553.

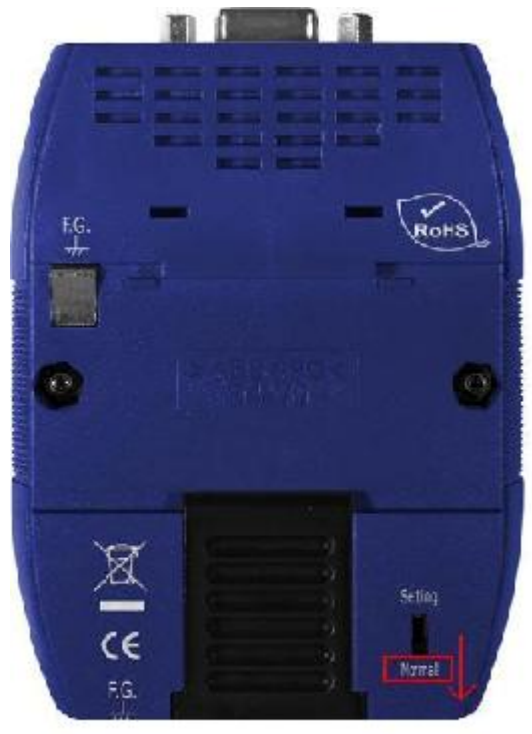

## Communication test

1. Confirm the GW-7553's Com Port setting is the same with Modbus Master tool (ex: MBTCP, you can download MBTCP from http://ftp.icpdas.com.tw/pub/cd/8000cd/napdos/modbus/modbus\_utility/)

| MBICP Ver. 1.1.4                                                                                                    |                                                                                                    |                                                                                                    |
|----------------------------------------------------------------------------------------------------|----------------------------------------------------------------------------------------------------|----------------------------------------------------------------------------------------------------|
| ModbusTCP<br>IP: 192.168.255.2<br>Port: 502<br>Connect Disconnect                                                           | Protocol Description           FC2 Read multiple input discretes (1xxxx) for [           [Request]           Byte 0:         Net ID (Station number)           Byte 1:         FC-02           Byte 2-3:         Reference number           Byte 4-5:         Bit count |                                                                                                    |
| Data Log     Polling Mode (no wait)     Start Stop      Timer mode (fixed period)     Interval 100 ms Set     Start Stop    | Statistic     Packet       Command     Quantity       Total Packet bytes     72       Packet Quantity sent     6       Polling or Timer mode     (Date/Time)       Start Time     Start Time       Stop time     Stop Time                                              | Clear Statistic<br>Response<br>Total Packet bytes<br>Packet Quantity received<br>6<br>Polling Mode Timing (ms)<br>Max<br>Max<br>0<br>Average<br>Min<br>1000<br>000 |
| [Byte0] [Byte1] [Byte2] [Byte3] [Byte4] [Byte<br>1 2 0 0 0 6 1 2 0 0 0 1 0<br>[Byte0] [Byte1] [Byte2] [Byte3] [Byte4] [Byte | 5)<br>(5) [Byte0] [Byte1] [Byte2] [E                                                                                                    | Send Command                                                                                                    |
| Clear L                                                                                                    | ists                                                                                                    | EXIT Program                                                                                                    |

2. Input command (" 01 04 00 00 00 02") in MBTCP and click <Send Command> button to send Modbus command: "01 04 00 00 00 02". We can get the AI value (0x006F, 0x00DE) from the response message.

| · •                                                                                                    |                                                                                                    |                                                                                                    |
|----------------------------------------------------------------------------------------------------|----------------------------------------------------------------------------------------------------|----------------------------------------------------------------------------------------------------|
| MBTCP Ver. 1.1.4                                                                                                    |                                                                                                    |                                                                                                    |
| ModbusTCP<br>IP: 192.168.255.2<br>Port: 502<br>Connect Disconnect                                                                                                    | Protocol Description<br>FC4 Read multiple input registers (3xxxx) f<br>Byte 0: Net ID (Station number)<br>Byte 1: FC=04<br>Byte 2-3: Reference number<br>Byte 4-5: Word count                                       | or Al                                                                                                    |
| 🔲 Data Log                                                                                                    | [Response]                                                                                                    | ✓                                                                                                    |
| Folling Mode (no wait)       Start     Stop       Timer mode (fixed period)       Interval     100       Ms     Set       Start     Stop                                                                                                    | Statistic     Packet       Command     Quantity       Total Packet bytes     60       Packet Quantity sent     5       Polling or Timer mode     0.01       Start Time     Start Time       Stop Time     Stop Time | t Clear Statistic tity Response Total Packet bytes Packet Quantity received Polling Mode Timing (ms) Max O Average Min 1000 000                                                                                                    |
| [Byte0] [Byte1] [Byte2] [Byte3] [Byte4] [Byt<br>1 2 0 0 0 6 1 4 0 0 0 2                                                                                                    | e5]                                                                                                    | [Send Command]                                                                                                    |
| [Byte0]         [Byte1]         [Byte2]         [Byte3]         [Byte4]         [Byt           01         02         00         00         06         →         01         04         00         00         02           01         02         00         00         06         →         01         04         00         00         02           01         02         00         00         06         →         01         04         00         00         02           01         02         00         00         06         →         01         04         00         00         02           01         02         00         00         06         →         01         04         00         00         02           01         02         00         00         06         →         01         04         00         00         02           01         02         00         00         06         →         01         04         00         00         02 | e5] [Byte0] [Byte1] [Byte2<br>01 02 00 00 00 07><br>01 02 00 00 00 07><br>01 02 00 00 00 07><br>01 02 00 00 00 07><br>01 02 00 00 00 07><br>01 02 00 00 00 07>                                                      | Byte3           01 04 04 00 6F 00 DE           01 04 00 6F 00 DE           01 04 00 6F 00 DE           01 04 00 6F 00 DE           01 04 00 6F 00 DE           01 04 04 00 6F 00 DE           01 04 04 00 6F 00 DE           01 04 04 00 6F 00 DE |
| Clear                                                                                                    | Lists                                                                                                    | EXIT Program                                                                                                    |

3. We change PQW256 to 0x00FE and PQW258 to 0x00DC, and then we can click <Send Command> button to read AI again at MBTCP and we will get the new AI value (0x00FE, 0x00DC) from the response message.

Network 2: QBD add "1" refresh AO value

2 word 2AO

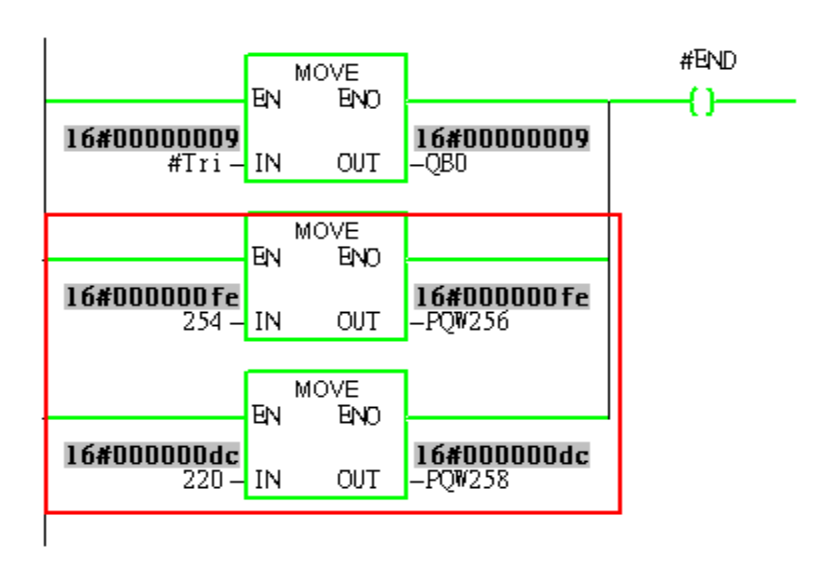

| MBTCP Ver. 1.1.4                                                                                                    |                                                                                                    | X                                                                                                    |
|----------------------------------------------------------------------------------------------------|----------------------------------------------------------------------------------------------------|----------------------------------------------------------------------------------------------------|
| ModbusTCP<br>IP: 192.168.255.2<br>Port: 502<br>Connect Disconnect<br>Data Log                                                                                                    | Protocol Description<br>FC4 Read multiple input registers (3xxxx) for A<br>Byte 0: Net ID (Station number)<br>Byte 1: FC=04<br>Byte 2-3: Reference number<br>Byte 4-5: Word count<br>[Response]                               |                                                                                                    |
| Polling Mode (no wait)       Start     Stop       Timer mode (fixed period)       Interval     100       Start     Stop                                                                                                    | Statistic       Packet<br>Quantity         Total Packet bytes       120         Packet Quantity sent       10         Polling or Timer mode (Date/Time)         Start time       Start Time         Stop time       Stop Time | Clear Statistic       e     Response       Total Packet bytes     130       Packet Quantity received     10       Polling Mode Timing (ms)       Max     0       Min     1000                                                                                                    |
| [Byte0] [Byte1] [Byte2] [Byte3] [Byte4] [Byt<br>1 2 0 0 0 6 1 4 0 0 0 2<br>[Byte0] [Byte1] [Byte2] [Byte3] [Byte4] [Byt<br>01 02 00 00 00 06 -> 01 04 00 00 00 02<br>01 02 00 00 00 6 -> 01 04 00 00 00 02<br>01 02 00 00 00 6 -> 01 04 00 00 00 02<br>01 02 00 00 00 6 -> 01 04 00 00 00 02<br>01 02 00 00 00 6 -> 01 04 00 00 00 02<br>01 02 00 00 00 6 -> 01 04 00 00 00 02<br>01 02 00 00 00 6 -> 01 04 00 00 00 02<br>01 02 00 00 00 6 -> 01 04 00 00 00 02<br>01 02 00 00 00 6 -> 01 04 00 00 00 02<br>01 02 00 00 00 6 -> 01 04 00 00 00 02 | e5]<br>e5] [Byte0] [Byte1] [Byte2] [<br>01 02 00 00 00 07> 01<br>01 02 00 00 00 07> 01<br>01 02 00 00 00 07> 01<br>01 02 00 00 00 07> 01<br>01 02 00 00 00 07> 01<br>01 02 00 00 00 07> 01                                    | Send Command           Byte3]           04 04 00 FE 00 DC           04 04 00 FE 00 DC           04 04 00 FE 00 DC           04 04 00 FE 00 DC           04 04 00 FE 00 DC           04 04 00 FE 00 DC           04 04 00 FE 00 DC           04 04 00 FE 00 DC           04 04 00 FE 00 DC           04 04 00 FE 00 DC           04 04 00 FE 00 DC |
| Clear                                                                                                    | Lists                                                                                                    | EXIT Program                                                                                                    |